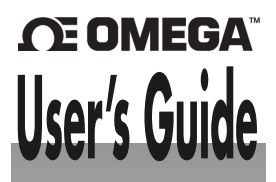

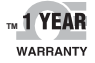

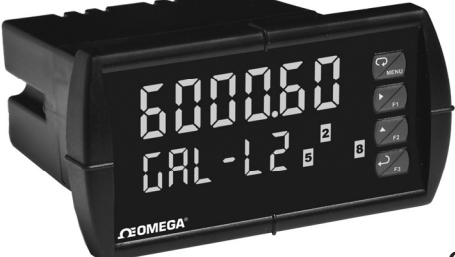

# Shop online at omega.com

e-mail: info@omega.com

For latest product manuals: www.omega.com/en-us/ pdf-manuals

# DP6000 Dual-Line Process Meter

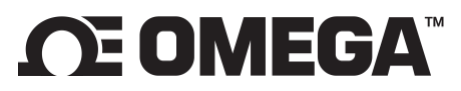

omega.com info@omega.com

# **Omega Engineering**, Inc:

800 Connecticut Ave. Suite 5N01, Norwalk, CT 06854, USA Toll-Free: 1-800-826-6342 (USA & Canada only) Customer Service: 1-800-622-2378 (USA & Canada only) Engineering Service: 1-800-872-9436 (USA & Canada only)

Tel: (203) 359-1660 e-mail: info@omega.com Fax: (203) 359-7700

# Omega Engineering, Limited:

1 Omega Drive, Northbank, Irlam Manchester M44 5BD United Kingdom

# Omega Engineering, GmbH:

Daimlerstrasse 26 75392 Deckenpfronn Germany

The information contained in this document is believed to be correct, but OMEGA accepts no liability for any errors it contains, and reserves the right to alter specifications without notice.

CAUTION: Read complete instructions prior to installation and operation of the meter.

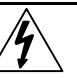

WARNING: Risk of electric shock or personal injury.

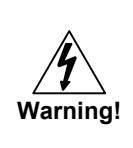

This product is not recommended for life support applications or applications where malfunctioning could result in personal injury or property loss. Anyone using this product for such applications does so at his/her own risk. OMEGA shall not be held liable for damages resulting from such improper use.

# **Table of Contents**

| INTRODUCTION                                      | 8  |
|---------------------------------------------------|----|
| ORDERING INFORMATION                              |    |
| SPECIFICATIONS                                    | 10 |
| General                                           |    |
| Process Input                                     | 11 |
| Relavs                                            | 12 |
| Isolated 4-20 mA Transmitter Output               | 13 |
| Modbus <sup>®</sup> RTU Serial Communications     | 14 |
| COMPLIANCE INFORMATION                            | 15 |
| Safety                                            | 15 |
| Electromagnetic Compatibility                     | 15 |
| SAFETY INFORMATION                                | 16 |
| INSTALLATION                                      | 16 |
| Unpacking                                         |    |
| Panel Mounting Instructions                       | 16 |
| Mounting Dimensions                               | 18 |
| Configuration for 12 or 24 VDC Power Option       | 19 |
| Connections                                       | 20 |
| Connectors Labeling                               | 21 |
| Power Connections                                 | 21 |
| Signal Connections                                | 22 |
| Modbus RTU Serial Communications                  | 23 |
| Relay Connections                                 | 23 |
| Switching Inductive Loads                         | 24 |
| 4-20 mA Output Connections                        | 25 |
| Analog Output Transmitter Power Supply            | 25 |
| External Relays & Digital I/O Connections         | 26 |
| Interlock Relay Feature                           | 27 |
| SETUP AND PROGRAMMING                             | 29 |
| Front Panel Buttons and Status LED Indicators     | 30 |
| Display Functions & Messages                      | 31 |
| Main Menu                                         | 34 |
| Setting Numeric Values                            | 35 |
| Setting Up the Meter (5EدP)P                      | 36 |
| Setting the Input Signal ( InPut)                 | 37 |
| Setting the Input Units or Custom Tags (اس الد 5) | 38 |

| Setting the Decimal Point (dEc PE)                  | 39 |
|-----------------------------------------------------|----|
| Programming the Meter (المتات المعنية)              | 40 |
| Program Menu for Single Scale Process               | 40 |
| Program Menu for Dual-Scale Level Applications      | 40 |
| Multi-Point Calibration & Scaling                   | 41 |
| DP6000-SOFT Software                                | 41 |
| Scaling the Meter (5CRLE)                           | 41 |
| Dual-Scale for Level Application                    | 42 |
| Calibrating the Meter with External Source (LRL)    | 44 |
| Setting the Display Parameter & Intensity (d5PLR3)  | 45 |
| Display Setup Menu                                  | 46 |
| Setting the Relay Operation (rELRY)                 | 47 |
| Setting the Relay Action                            | 48 |
| Programming Set and Reset Points                    | 49 |
| Setting Fail-Safe Operation                         | 49 |
| Programming Time Delay                              | 49 |
| Relay Action for Loss of 4-20 mA Input (Loop Break) | 49 |
| Relay and Alarm Operation Diagrams                  | 50 |
| High Alarm Operation (Set > Reset)                  | 50 |
| Low Alarm Operation (Set < Reset)                   | 51 |
| High Alarm with Fail-Safe Operation (Set > Reset)   | 52 |
| Low Alarm with Fail-Safe Operation (Set < Reset)    | 53 |
| Pump Alternation Control Operation                  | 54 |
| Relay Sampling Operation                            | 55 |
| Signal Loss or Loop Break Relay Operation           | 56 |
| Time Delay Operation                                | 57 |
| Relay Operation Details                             | 58 |
| Overview                                            | 58 |
| Relays Auto Initialization                          | 58 |
| Fail-Safe Operation                                 | 58 |
| Front Panel LEDs                                    | 59 |
| Latching and Non-Latching Relay Operation           | 59 |
| Non-Latching Relay (ກິພະ໑)                          | 60 |
| Non-Latching Relay (א רח א Ro)                      | 60 |
| Latching Relay (ኒዳะርዝ)                              | 60 |
| Latching Relay (LE-ELr)                             | 61 |
| Acknowledging Relays                                | 61 |
| Pump Alternation Control Applications (RLEErn)      | 62 |
| Setting Up the Interlock Relay (Force On) Feature   | 65 |
| Scaling the 4-20 mA Analog Output (Rout)            | 66 |
| Reset Menu (rE5EL)                                  | 67 |
| Control Menu (LontrL)                               | 67 |

#### **DP6000 Process Meter**

| Setting Up the Password (PR55)                    | 68   |
|---------------------------------------------------|------|
| Protecting or Locking the Meter                   | 68   |
| Making Changes to a Password Protected Meter      | - 69 |
| Disabling Password Protection                     | - 69 |
| Advanced Features Menu                            | 70   |
| Advanced Features Menu & Display Messages         | 71   |
| Noise Filter (F LEEr)                             | - 74 |
| Noise Filter Bypass (699855)                      | - 74 |
| Rounding Feature (round)                          | - 74 |
| Modbus RTU Serial Communications (SEr IRL)        | - 75 |
| Select Menu (SELECE)                              | - 76 |
| Signal input Conditioning (Function)              | - 70 |
| Low-Flow Culoii (Lucorr)                          | - 79 |
| Programmable Eurotion Keys User Menu (5Ec)        | - 79 |
| Tare (EBCE)                                       | - 81 |
| Internal Source Calibration ( ICRL)               | 82   |
| Meter Copy Function (ርወዖ )                        | - 84 |
| METER OPERATION                                   | -86  |
| Front Panel Buttons Operation                     | 86   |
| Function Keys Operation                           | 86   |
| F4 Operation                                      | 87   |
| Maximum/Minimum Readings                          | 87   |
| TROUBLESHOOTING                                   | -88  |
| Diagnostics Menu (ፈ ብር)                           | 88   |
| Determining Software Version                      | 88   |
| Reset Meter to Factory Defaults                   | 89   |
| Factory Defaults & User Settings                  | - 90 |
| Troubleshooting Tips                              | 93   |
| Alphabetical List of Display Functions & Messages | 94   |

# **Table of Figures**

| Figure 1. 1/8 DIN Panel Cutout Dimensions                     | 17  |
|---------------------------------------------------------------|-----|
| Figure 2. Panel Mounting Details                              | .17 |
| Figure 3. Meter Dimensions - Side View                        | 18  |
| Figure 4. Meter Dimensions - Top View                         | 18  |
| Figure 5. Jumper Configuration for 12/24 VDC Power            | 19  |
| Figure 6. Transmitter Supply Voltage Selection                | 20  |
| Figure 7. Connector Labeling for Fully Loaded DP6000          | 21  |
| Figure 8. Power Connections                                   | 21  |
| Figure 9. Transmitters Powered by Internal Supply             | 22  |
| Figure 10. Transmitter Powered by Ext. Supply or Self-Powered | 22  |
| Figure 11. Voltage Input Connections                          | 23  |
| Figure 12. Relay Connections                                  | 23  |
| Figure 13. AC and DC Loads Protection                         | 24  |
| Figure 14. Low Voltage DC Loads Protection                    | 24  |
| Figure 15. F4 Digital Input Connections                       | 25  |
| Figure 16. 4-20 mA Output Connections                         | 25  |
| Figure 17. Expansion Modules & DIN Rail Mounting Kit          | 26  |
| Figure 18. External Relays Module Connections                 | 26  |
| Figure 19. Digital I/O Module Connections                     | 27  |
| Figure 20. Interlock Connections                              | 28  |
| Figure 21. Acknowledge Relays w/Function Key or Digital Input | 61  |

# INTRODUCTION

The DP6000 is a multi-purpose, easy to use digital process meter ideal for level, flow rate, temperature, or pressure transmitter applications. It accepts current and voltage signals (e.g. 4-20 mA, 0-10 V). Three of the front panel buttons can be custom-programmed for a specific operation. The analog input can be scaled to display the process in two different scales; for example the main display could indicate level in feet and the second display could indicate the volume in gallons.

The basic model includes an isolated 24 VDC transmitter power supply that can be used to power the input transmitter or other devices. An additional isolated 24 VDC power supply is included with the 4-20 mA output option. A digital input is standard.

A fully loaded DP6000 meter has the following: four SPDT relays, 4-20 mA output, and two 24 VDC power supplies. The DP6000 capabilities may be enhanced by adding the following external expansion modules: four SPST relays (creating an eight-relay process meter), two digital I/O modules with four inputs and four outputs each, and USB, RS-232 or RS-485 communication adapters.

The eight relays can be used for alarm indication or process control applications, such as pump alternation control. The 4-20 mA isolated output, Modbus RTU serial communications, and digital I/O options make the DP6000 an excellent addition to any system.

# **ORDERING INFORMATION**

#### **Standard Display Models**

| 85-265 VAC<br>Model | 12/24 VDC<br>Model | Options Installed         |
|---------------------|--------------------|---------------------------|
| DP6000-6R0          | DP6000-7R0         | No options                |
| DP6000-6R2          | DP6000-7R2         | 2 relays                  |
| DP6000-6R3          | DP6000-7R3         | 4-20 mA output            |
| DP6000-6R4          |                    | 4 relays                  |
| DP6000-6R5          |                    | 2 relays & 4-20 mA output |
| DP6000-6R7          |                    | 4 relays & 4-20 mA output |

#### Sunlight Readable Display Models

| 85-265 VAC<br>Model | 12/24 VDC<br>Model | Options Installed |
|---------------------|--------------------|-------------------|
| DP6000-6H0          | DP6000-7H0         | No options        |
| DP6000-6H2          | DP6000-7H2         | 2 relays          |
| DP6000-6H3          | DP6000-7H3         | 4-20 mA output    |

#### Accessories

| Model     | Description                                               |
|-----------|-----------------------------------------------------------|
| DPA1002   | DIN rail mounting kit for two expansion modules           |
| DPA1004   | 4 SPST (Form A) relays                                    |
| DPA1044   | 4 digital inputs & 4 digital outputs (2 may be connected) |
| DPA1200   | Meter copy cable                                          |
| DPA1232   | RS-232 serial adapter                                     |
| DPA1485   | RS-485 serial adapter                                     |
| DPA7485-I | RS-232 to RS-422/485 isolated converter                   |
| DPA7485-N | RS-232 to RS-422/485 non-isolated converter               |
| DPA8008   | USB serial adapter                                        |
| DPA8232-N | USB to RS-232 non-isolated converter                      |
| DPA8485-I | USB to RS-422/485 isolated converter                      |
| DPA8485-N | USB to RS-422/485 non-isolated converter                  |

#### Enclosures

| Model   | Description                       |
|---------|-----------------------------------|
| DPA2811 | 1 Meter Plastic NEMA 4X Enclosure |
| DPA2812 | 2 Meter Plastic NEMA 4X Enclosure |

# SPECIFICATIONS

Except where noted all specifications apply to operation at +25°C.

# General

| DISPLAY                                 | Main display: 0.60" (15 mm) high, red LEDs<br>Second display: 0.46" (12 mm) high, red LEDs<br>6 digits each (-99999 to 999999), with lead zero blanking                                                                                                    |
|-----------------------------------------|----------------------------------------------------------------------------------------------------|
| DISPLAY<br>INTENSITY                    | Eight user selectable intensity levels                                                                                                    |
| DISPLAY<br>UPDATE RATE                  | 5/second (200 ms)                                                                                                    |
| OVERRANGE                               | Display flashes 999999                                                                                                    |
| UNDERRANGE                              | Display flashes - 99999                                                                                                    |
| DISPLAY<br>ASSIGNMENT                   | The main (Big) and small (Little) displays may be assigned<br>to PV1, PV2, PCT, d r-u, d gross, d nt-g, max/min, max &<br>min, set points, units (small display only), or Modbus input.                                                                                                    |
| PROGRAMMING<br>METHODS                  | Four front panel buttons, digital inputs, PC and DP6000-SOFT software, Modbus registers, or cloning using Copy function.                                                                                                    |
| NOISE FILTER                            | Programmable from 2 to 199 (0 will disable filter)                                                                                                    |
| FILTER BYPASS                           | Programmable from 0.1 to 99.9% of calibrated span                                                                                                    |
| RECALIBRATION                           | All ranges are calibrated at the factory. Recalibration is recommended at least every 12 months.                                                                                                    |
| MAX/MIN<br>DISPLAY                      | Max/min readings reached by the process are stored until reset by the user or until power to the meter is turned off.                                                                                                    |
| PASSWORD                                | Three programmable passwords restrict modification of programmed settings.<br>Pass 1: Allows use of function keys and digital inputs<br>Pass 2: Allows use of function keys, digital inputs and editing set/reset points<br>Pass 3: Restricts all programming, function keys, and digital inputs. |
| POWER<br>OPTIONS                        | 85-265 VAC 50/60 Hz, 90-265 VDC, 20 W max or jumper selectable 12/24 VDC $\pm$ 10%, 15 W max                                                                                                    |
| ISOLATED<br>TRANSMITTER<br>POWER SUPPLY | Terminals P+ & P-: 24 VDC $\pm$ 10%. 12/24 VDC powered models selectable for 24, 10, or 5 VDC supply (internal jumper J4). 85-265 VAC models rated @ 200 mA max, 12/24 VDC powered models rated @ 100 mA max, @ 50 mA max for 5 or 10 VDC supply.                                                 |
| NON-VOLATILE<br>MEMORY                  | All programmed settings are stored in non-volatile memory for a minimum of ten years if power is lost.                                                                                                    |
| FUSE                                    | Required external fuse: 5 A max, slow blow; up to 6 meters may share one 5 A fuse                                                                                                    |

#### **DP6000 Process Meter**

| NORMAL MODE<br>REJECTION | Greater than 60 dB at 50/60 Hz                                                                                                    |
|--------------------------|----------------------------------------------------------------------------------------------------|
| ISOLATION                | 4 kV input/output-to-power line<br>500 V input-to-output or output-to-P+ supply                                                         |
| OVERVOLTAGE<br>CATEGORY  | Installation Overvoltage Category II:<br>Local level with smaller transient overvoltages than<br>Installation Overvoltage Category III. |
| ENVIRONMENTAL            | Operating temperature range: -40 to 65°C<br>Storage temperature range: -40 to 85°C<br>Relative humidity: 0 to 90% non-condensing        |
| CONNECTIONS              | Removable screw terminal blocks accept 12 to 22 AWG wire, RJ45 for external relays, digital I/O, and serial communication adapters.     |
| ENCLOSURE                | 1/8 DIN, high impact plastic, color: black                                                                                              |
| MOUNTING                 | 1/8 DIN panel cutout required:<br>3.622" x 1.772" (92 mm x 45 mm)<br>Two panel mounting bracket assemblies are provided.                |
| TIGHTENING<br>TORQUE     | Screw terminal connectors: 5 lb-in (0.56 Nm)                                                                                            |
| OVERALL<br>DIMENSIONS    | 4.68" x 2.45" x 5.64" (119 mm x 62 mm x 143 mm)<br>(W x H x D)                                                                          |
| WEIGHT                   | 9.5 oz (269 g)                                                                                                    |
| WARRANTY                 | 3 years parts & labor                                                                                                    |

# **Process Input**

| INPUTS                       | Field selectable:<br>0-20, 4-20 mA, ±10 V (0-5, 1-5, 0-10 V), Modbus PV (Slave)                                          |
|------------------------------|----------------------------------------------------------------------------------------------------|
| ACCURACY                     | ±0.03% of calibrated span ±1 count,<br>square root & programmable exponent accuracy<br>range: 10-100% of calibrated span |
| TEMPERATURE<br>DRIFT         | 0.005% of calibrated span/°C max from 0 to 65°C ambient, 0.01% of calibrated span/°C max from -40 to 0°C ambient         |
| SIGNAL INPUT<br>CONDITIONING | Linear, square root, programmable exponent, or round horizontal tank volume calculation                                  |
| MULTI-POINT<br>LINEARIZATION | 2 to 32 points for PV or PV1<br>2 to 8 points for PV2 (Dual-scale Level feature)                                         |
| PROGRAMMA-<br>BLE EXPONENT   | 1.0001 to 2.9999                                                                                                    |
| ROUND H TANK                 | Diameter & Length: 999.999 inch or cm calculates volume in gallons or liters respectively.                               |

#### **DP6000 Process Meter**

| LOW-FLOW<br>CUTOFF               | 0-999999 (0 disables cutoff function)                                                                                  |  |  |
|----------------------------------|----------------------------------------------------------------------------------------------------|--|--|
| DECIMAL POINT                    | Up to five decimal places or none:<br>d.ddddd, d.dddd, d.dd, d.d, or dddddd                                            |  |  |
| CALIBRATION<br>RANGE             | Input Minimum Span<br>Range Input 1 & Input 2                                                                          |  |  |
|                                  | 4-20 mA 0.15 mA<br>±10 V 0.10 V                                                                                        |  |  |
|                                  | An error message will appear if the input 1 and input 2 signals are too close together.                                |  |  |
| INPUT<br>IMPEDANCE               | Voltage ranges: greater than 500 k $\Omega$ Current ranges: 50 - 100 $\Omega$ (depending on resettable fuse impedance) |  |  |
| INPUT<br>OVERLOAD                | Current input protected by resettable fuse, 30 VDC max.<br>Fuse resets automatically after fault is removed.           |  |  |
| F4 DIGITAL INPUT<br>CONTACTS     | 3.3 VDC on contact. Connect normally open contacts across F4 to COM.                                                   |  |  |
| F4 DIGITAL INPUT<br>LOGIC LEVELS | Logic High: 3 to 5 VDC<br>Logic Low: 0 to 1.25 VDC                                                                     |  |  |
|                                  |                                                                                                    |  |  |

Instruction Manual

# Relays

| RATING               | 2 or 4 SPDT (Form C) internal and/or 4 SPST (Form A) external; rated 3 A @ 30 VDC and 125/250 VAC resistive load; 1/14 HP ( $\approx$ 50 W) @ 125/250 VAC for inductive loads                                                                                               |  |
|----------------------|----------------------------------------------------------------------------------------------------|--|
| NOISE<br>SUPPRESSION | Noise suppression is recommended for each relay contact switching inductive loads; see page 24 for details.                                                                                                    |  |
| DEADBAND             | 0-100% of span, user programmable                                                                                                    |  |
| HIGH OR LOW<br>ALARM | User may program any alarm for high or low trip point.<br>Unused alarm LEDs and relays may be disabled (turn off).                                                                                                    |  |
| RELAY<br>OPERATION   | Automatic (non-latching) and/or manual reset<br>Latching (requires manual acknowledge) with/without clear<br>Pump alternation control (2 to 8 relays)<br>Sampling (based on time)<br>Off (disable unused relays and enable Interlock feature)<br>Manual on/off control mode |  |
| RELAY RESET          | User selectable via front panel buttons or digital inputs                                                                                                    |  |

|                        | <ol> <li>Automatic reset only (non-latching), when the input<br/>passes the reset point.</li> </ol>                                                                                                    |  |
|------------------------|----------------------------------------------------------------------------------------------------|--|
|                        | <ol> <li>Automatic + manual reset at any time (non-latching)</li> <li>Manual reset only, at any time (latching)</li> <li>Manual reset only after alarm condition has cleared (latching)</li> <li>Note: Front panel button or digital input may be assigned to acknowledge relays programmed for manual reset.</li> </ol> |  |
| TIME DELAY             | 0 to 999.9 seconds, on & off relay time delays<br>Programmable and independent for each relay                                                                                                    |  |
| FAIL-SAFE<br>OPERATION | Programmable and independent for each relay.<br>Note: Relay coil is energized in non-alarm condition.<br>In case of power failure, relay will go to alarm state.                                                                                                    |  |
| AUTO<br>INITIALIZATION | When power is applied to the meter, relays will reflect the state of the input to the meter.                                                                                                    |  |

# Isolated 4-20 mA Transmitter Output

| OUTPUT<br>SOURCE                        | Process variable (PV), max, min, set points 1-8, Modbus input, or manual control mode                                                                                                 |         |         |
|-----------------------------------------|----------------------------------------------------------------------------------------------------|---------|---------|
| SCALING RANGE                           | 1.000 to 23.000 mA for any display range                                                                                                    |         |         |
| CALIBRATION                             | Factory calibrated: 4.000 to 20.000 = 4-20 mA output                                                                                                    |         |         |
| ANALOG OUT<br>PROGRAMMING               | 23.000 mA maximum for all parameters:<br>Overrange, underrange, max, min, and break                                                                                                   |         |         |
| ACCURACY                                | ± 0.1% of span ± 0.004 mA                                                                                                    |         |         |
| TEMPERATURE<br>DRIFT                    | 0.4 μA/°C max from 0 to 65°C ambient,<br>0.8 μA/°C max from -40 to 0°C ambient<br>Note: Analog output drift is separate from input drift.                                             |         |         |
| ISOLATED<br>TRANSMITTER<br>POWER SUPPLY | Terminals I+ & R: 24 VDC $\pm$ 10%. May be used to power the 4-20 mA output or other devices. Refer to Figure 5 on page 19 and Figure 16 on page 25.<br>All models rated @ 40 mA max. |         |         |
| EXTERNAL LOOP<br>POWER SUPPLY           | 35 VDC maximum                                                                                                    |         |         |
| OUTPUT LOOP                             | Power supply                                                                                                    | Minimum | Maximum |
| RESISTANCE                              | 24 VDC                                                                                                    | 10 Ω    | 700 Ω   |
|                                         | 35 VDC (external)                                                                                                    | 100 Ω   | 1200 Ω  |

| Modbus <sup>®</sup> RTU Serial Communications |                                                     |  |  |
|-----------------------------------------------|-----------------------------------------------------|--|--|
| SLAVE ID                                      | 1 – 247 (Meter address)                             |  |  |
| BAUD RATE                                     | 300 – 19,200 bps                                    |  |  |
| TRANSMIT<br>TIME DELAY                        | Programmable between 0 and 199 ms                   |  |  |
| DATA                                          | 8 bit (1 start bit, 1 or 2 stop bits)               |  |  |
| PARITY                                        | Even, Odd, or None with 1 or 2 stop bits            |  |  |
| BYTE-TO-BYTE<br>TIMEOUT                       | 0.01 – 2.54 second                                  |  |  |
| TURN AROUND<br>DELAY                          | Less than 2 ms (fixed)                              |  |  |
| Note: Refer to the details.                   | Modbus Register Tables located at www.omega.com for |  |  |

# COMPLIANCE INFORMATION Safety

| FRONT PANEL                        | NEMA 4X, IP65; panel gasket provided                                                                                                    |  |
|------------------------------------|----------------------------------------------------------------------------------------------------|--|
|                                    | EN 61010-1:2001                                                                                                    |  |
| DIRECTIVE                          | Safety requirements for measurement, control, and laboratory use                                                                         |  |
| Electromagnetic (                  | Compatibility                                                                                                    |  |
| EMISSIONS                          | EN 55022:2006/A1:2007<br>Class A ITE emissions requirements                                                                              |  |
| Radiated<br>Emissions              | Class A                                                                                                    |  |
| AC Mains<br>Conducted<br>Emissions | Class A                                                                                                    |  |
| IMMUNITY                           | EN 61326-1:2006<br>Measurement, control, and laboratory equipment<br>EN 61000-6-2:2005<br>EMC heavy industrial generic immunity standard |  |
| RFI - Amplitude<br>Modulated       | 80 -1000 MHz 10 V/m 80% AM (1 kHz)<br>1.4 - 2.0 GHz 3 V/m 80% AM (1 kHz)<br>2.0 - 2.7 GHz 1 V/m 80% AM (1 kHz)                           |  |
| Electrical Fast<br>Transients      | ±2kV AC mains, ±1kV other                                                                                                    |  |
| Electrostatic<br>Discharge         | ±4kV contact, ±8kV air                                                                                                    |  |
| RFI - Conducted                    | 10V, 0.15-80 MHz, 1kHz 80% AM                                                                                                    |  |
| AC Surge                           | ±2kV Common, ±1kV Differential                                                                                                    |  |
| Surge                              | 1KV (CM)                                                                                                    |  |
| Power-Frequency<br>Magnetic Field  | 3 A/m 70%V for 0.5 period                                                                                                    |  |
| Voltage Dips                       | 40%V for 5 & 50 periods<br>70%V for 25 periods                                                                                           |  |
| Voltage<br>Interruptions           | <5%V for 250 periods                                                                                                    |  |

Note:

Testing was conducted on DP6000 meters installed through the covers of grounded metal enclosures with cable shields grounded at the point of entry representing installations designed to optimize EMC performance.

Declaration of Conformity available at www.omega.com

# SAFETY INFORMATION

CAUTION: Read complete W instructions prior to elu installation and operation per of the meter.

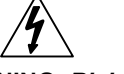

WARNING: Risk of electric shock or personal injury.

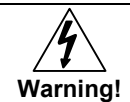

Hazardous voltages exist within enclosure. Installation and service should be performed only by trained service personnel.

# INSTALLATION

There is no need to remove the meter from its case to complete the installation, wiring, and setup of the meter for most applications.

Instructions are provided for setting up a 12/24 VDC powered meter to operate from 12 VDC and for changing the transmitter power supply to output 5 or 10 VDC instead of 24 VDC, see page 19.

# Unpacking

Remove the meter from box. Inspect the packaging and contents for damage. Report damages, if any, to the carrier.

If any part is missing or the meter malfunctions, please contact your supplier or the factory for assistance.

# **Panel Mounting Instructions**

Prepare a standard 1/8 DIN panel cutout – 3.622" x 1.772" (92 mm x 45 mm). Refer to Figure 1 below, for more details.

#### **DP6000 Process Meter**

- Clearance: allow at least 6.0" (152 mm) behind the panel for wiring.
- Panel thickness: 0.04" 0.25" (1.0 mm 6.4 mm).
   Recommended minimum panel thickness to maintain Type 4X rating: 0.06" (1.5 mm) steel panel, 0.16" (4.1 mm) plastic panel.
- Remove the two mounting brackets provided with the meter (back-off the two screws so that there is 1/4" (6.4 mm) or less through the bracket. Slide the bracket toward the front of the case and remove).
- Insert meter into the panel cutout.
- Install mounting brackets and tighten the screws against the panel. To achieve a proper seal, tighten the mounting bracket screws evenly until meter is snug to the panel along its short side. DO NOT OVER TIGHTEN, as the rear of the panel may be damaged.

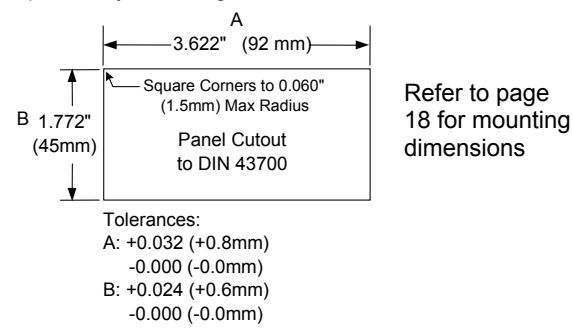

Figure 1. 1/8 DIN Panel Cutout Dimensions

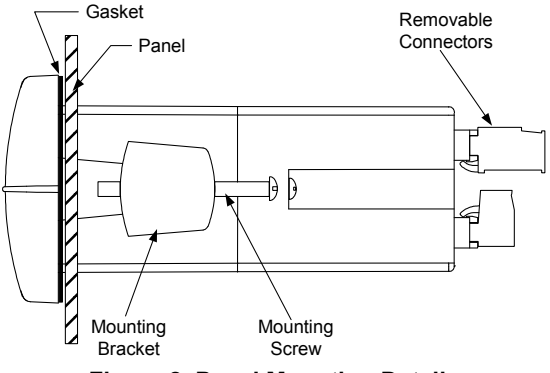

Figure 2. Panel Mounting Details

#### **Mounting Dimensions**

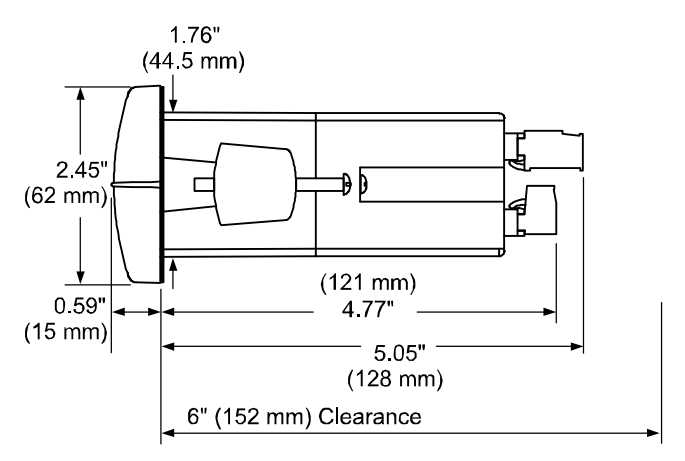

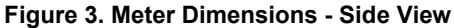

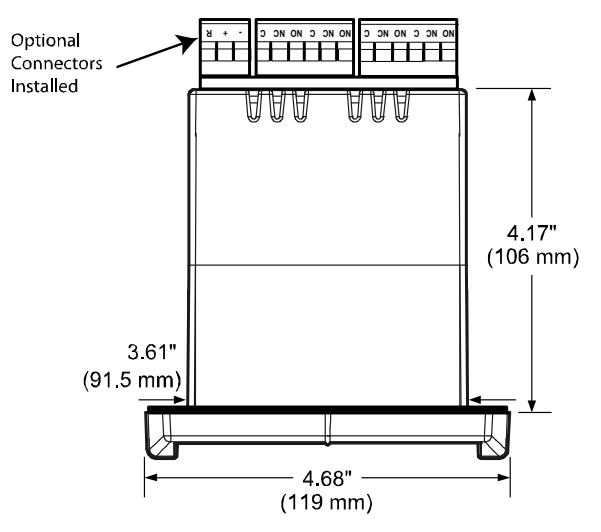

Figure 4. Meter Dimensions - Top View

## Configuration for 12 or 24 VDC Power Option

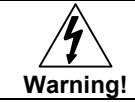

Do not exceed voltage rating of the selected configuration.

Meters equipped with the 12/24 VDC power option are shipped from the factory ready to operate from 24 VDC.

To configure the meter for 12 VDC power:

- 1. Remove all the connectors.
- 2. Unscrew the back cover.
- 3. Slide the back cover about 1 inch.
- 4. Configure the J9 jumper, located behind the power connector, for 12 V as shown below.

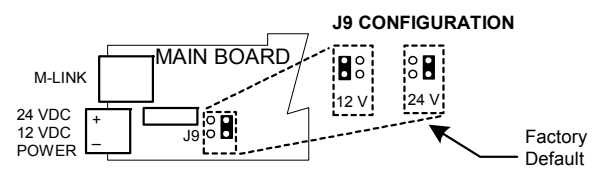

Figure 5. Jumper Configuration for 12/24 VDC Power

#### Transmitter Supply Voltage Selection (P+, P-)

All meters, including models equipped with the 12/24 VDC power option, are shipped from the factory configured to provide 24 VDC power for the transmitter or sensor.

If the transmitter requires 5 or 10 VDC excitation, the internal jumper J4 must be configured accordingly.

To access the voltage selection jumper:

- 1. Remove all the wiring connectors.
- 2. Unscrew the back cover.
- 3. Slide out the back cover by about 1 inch.
- 4. Configure the J4 jumper, located behind the input signal connector, for the desired excitation voltage as shown.

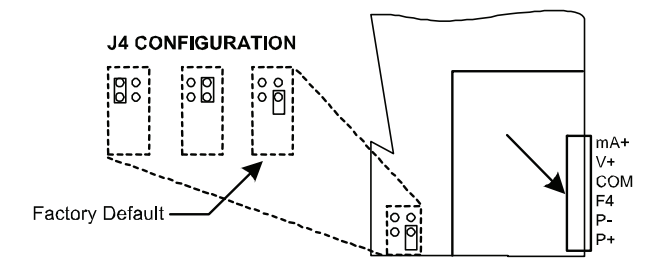

Figure 6. Transmitter Supply Voltage Selection

## Connections

All connections are made to removable screw terminal connectors located at the rear of the meter.

Use copper wire with 60°C or 60/75°C insulation for all line voltage connections. Observe all safety regulations. Electrical wiring should be performed in accordance with all applicable national, state, and local codes to prevent damage to the meter and ensure personnel safety.

#### **Connectors Labeling**

The connectors' label, affixed to the meter, shows the location of all connectors available with requested configuration.

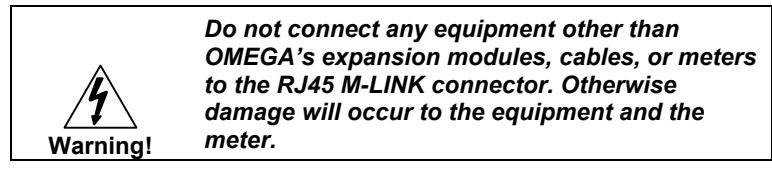

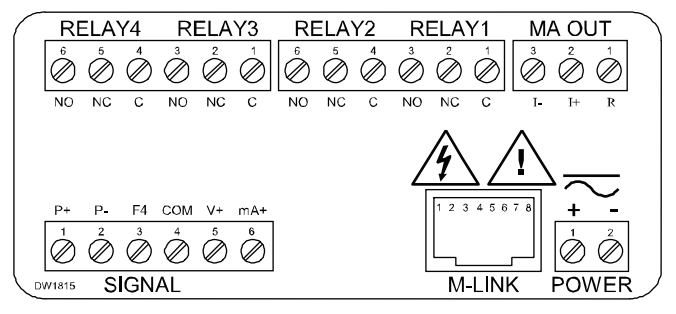

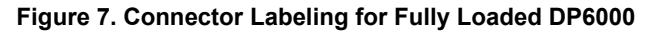

#### **Power Connections**

Power connections are made to a two-terminal connector labeled POWER on Figure 7 on page 21. The meter will operate regardless of DC polarity connection. The + and - symbols are only a suggested wiring convention.

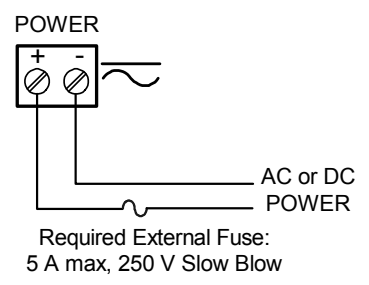

#### Figure 8. Power Connections

## **Signal Connections**

Signal connections are made to a six-terminal connector labeled SIGNAL on Figure 7. The COM (common) terminal is the return for the 4-20 mA and the  $\pm$ 10 V input signals.

#### **Current and Voltage Connections**

The following figures show examples of current and voltage connections. There are no switches or jumpers to set up for current and voltage inputs. Setup and programming is performed through the front panel buttons.

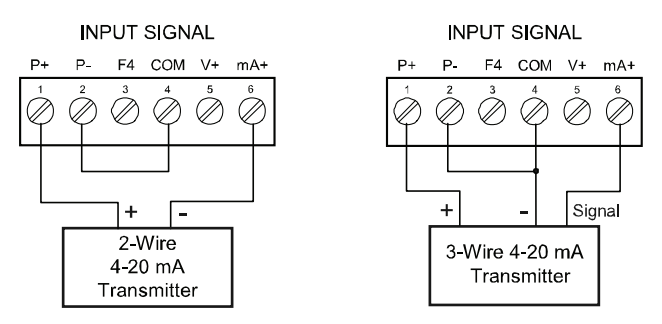

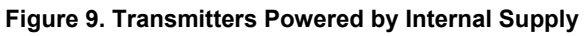

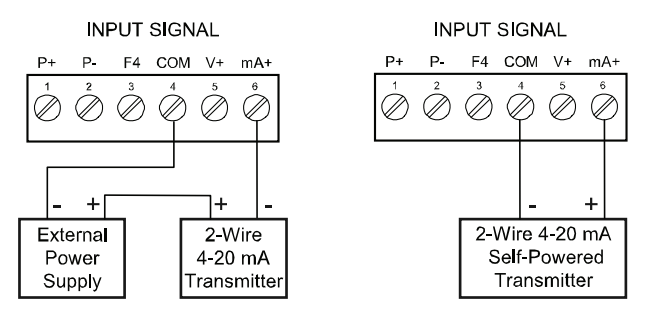

#### Figure 10. Transmitter Powered by Ext. Supply or Self-Powered

The current input is protected against current overload by a resettable fuse. The display may or may not show a fault condition depending on the nature of the overload.

The fuse limits the current to a safe level when it detects a fault condition, and automatically resets itself when the fault condition is removed.

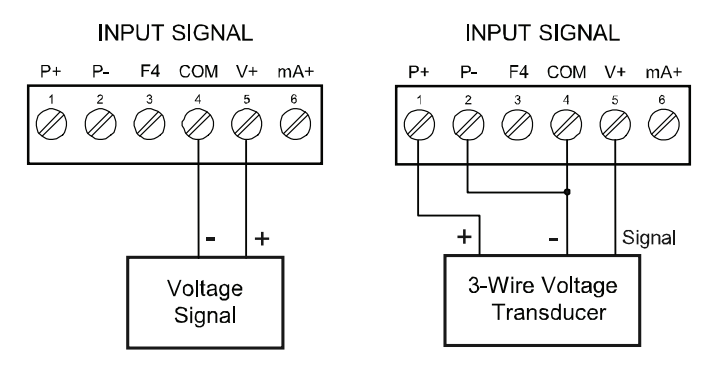

Figure 11. Voltage Input Connections

The meter is capable of accepting any voltage from -10 VDC to +10 VDC.

### **Modbus RTU Serial Communications**

Serial communications connection is made to an RJ45 connector labeled M-LINK on Figure 7. For interfacing to the DP6000, use the DPA1232 for RS-232, the DPA1485 for RS-485, or the DPA8008 for USB. The same port is used for interfacing with all expansion modules (*e.g.* external relays, digital I/O).

Use the DPA1200 meter copy cable for meter-to-meter interfacing for cloning purposes (*i.e.* copying settings from one meter to other meters).

#### **Relay Connections**

Relay connections are made to two six-terminal connectors labeled RELAY1 – RELAY4 on Figure 7. Each relay's C terminal is common only to the normally open (NO) and normally closed (NC) contacts of the corresponding relay. The relays' C terminals should not be confused with the COM (common) terminal of the INPUT SIGNAL connector.

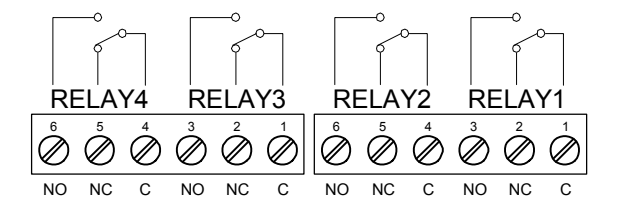

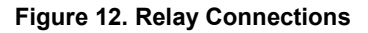

## Switching Inductive Loads

The use of suppressors (snubbers) is strongly recommended when switching inductive loads to prevent disrupting the microprocessor's operation. The suppressors also prolong the life of the relay contacts. Suppression can be obtained with resistor-capacitor (RC) networks assembled by the user or purchased as complete assemblies. Refer to the following circuits for RC network assembly and installation:

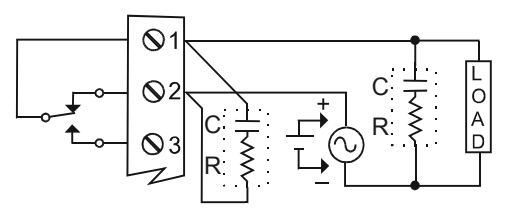

Figure 13. AC and DC Loads Protection

Choose R and C as follows:

R: 0.5 to 1  $\Omega$  for each volt across the contacts

C: 0.5 to 1  $\mu F$  for each amp through closed contacts

Notes:

- 1. Use capacitors rated for 250 VAC.
- 2. RC networks may affect load release time of solenoid loads. Check to confirm proper operation.
- 3. Install the RC network at the meter's relay screw terminals. An RC network may also be installed across the load. Experiment for best results.

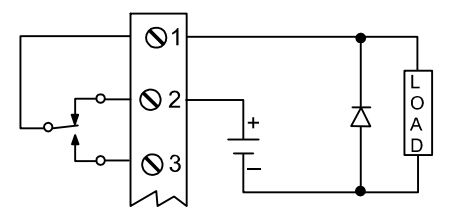

Use a diode with a reverse breakdown voltage two to three times the circuit voltage and forward current at least as large as the load current.

Figure 14. Low Voltage DC Loads Protection

Note: Relays are de-rated to 1/14th HP (50 watts) with an inductive load.

### F4 Digital Input Connections

A digital input, F4, is standard on the meter. This digital input is connected with a normally open contact across F4 and COM, or with an active low signal applied to F4.

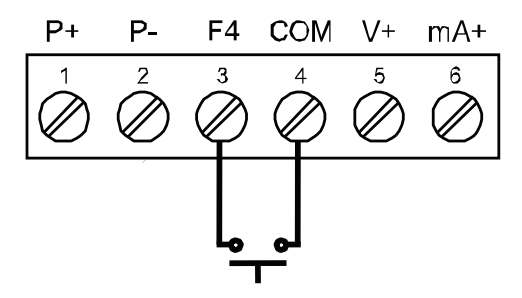

Figure 15. F4 Digital Input Connections

## 4-20 mA Output Connections

Connections for the 4-20 mA transmitter output are made to the connector terminals labeled MA OUT. The 4-20 mA output may be powered internally or from an external power supply.

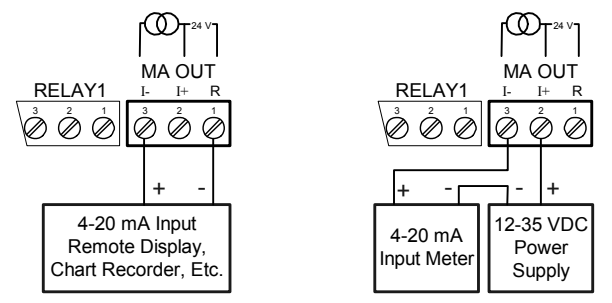

#### Figure 16. 4-20 mA Output Connections

## Analog Output Transmitter Power Supply

The internal 24 VDC power supply powering the analog output may be used to power other devices, if the analog output is not used. The I+ terminal is the +24 V and the R terminal is the return.

## External Relays & Digital I/O Connections

The relay and the digital I/O expansion modules DPA1004 & DPA1044 are connected to the meter using a CAT5 cable provided with each module. The two RJ45 connectors on the expansion modules are identical and interchangeable; they are used to connect additional modules to the system.

Note: The jumper located between the RJ45 connectors of the DPA1044 must be removed on the second digital I/O module in order for the system to recognize it as module #2.

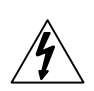

Do not connect or disconnect the expansion modules with the power on!

Warning!

More detailed instructions are provided with each optional expansion module.

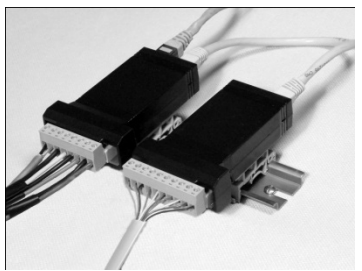

Figure 17. Expansion Modules & DIN Rail Mounting Kit

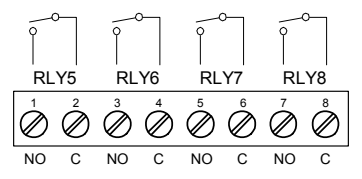

Figure 18. External Relays Module Connections

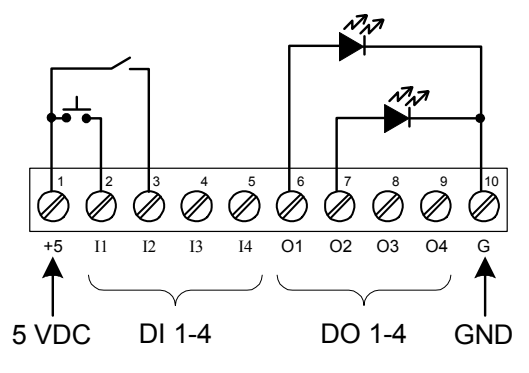

Figure 19. Digital I/O Module Connections

### **Interlock Relay Feature**

As the name implies, the interlock relay feature reassigns one, or more, alarm/control relays for use as interlock relay(s). Interlock contact(s) are wired to digital input(s) and trigger the interlock relay. This feature is enabled by configuring the relay, and relative digital input(s) (see page 65). In one example, dry interlock contacts are connected in series to one digital input which will be used to force on (energize) the assigned interlock power relay when all interlock contacts are closed (safe). The interlock relay front panel LED flashes when locked out. The interlock relay would be wired in-series with the load (N/O contact). See below.

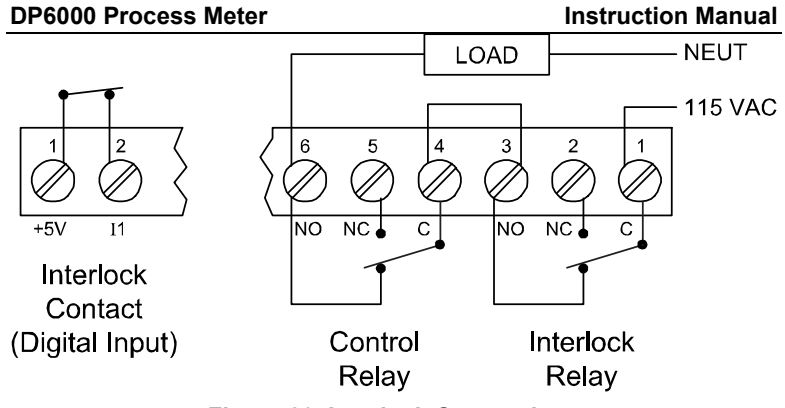

Figure 20. Interlock Connections

# SETUP AND PROGRAMMING

The meter is factory calibrated prior to shipment to read in milliamps and volts depending on the input selection. The calibration equipment is certified to NIST standards.

## Overview

There are no jumpers to set for the meter input selection. Setup and programming is done through the front panel buttons. After power and input signal connections have been completed and verified, apply power to the meter.

# Front Panel Buttons and Status LED Indicators

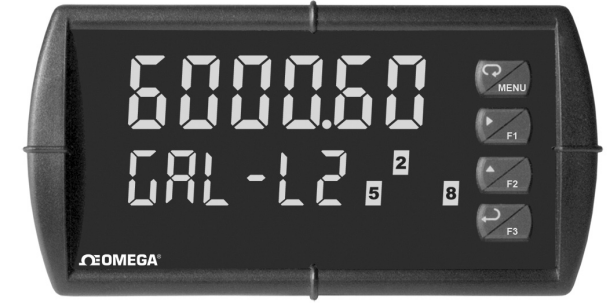

| Button<br>Symbol | Description    |
|------------------|----------------|
|                  | Menu           |
| F1               | Right arrow/F1 |
| ▲<br>F2          | Up arrow/F2    |
| F3               | Enter/F3       |
| Note:            |                |

F4 is a digital input. Alarms 5-8 are enabled when relay expansion module is installed.

| LED                                                                                                    | Status                                    |  |
|----------------------------------------------------------------------------------------------------|-------------------------------------------|--|
| 1-8                                                                                                    | Alarm 1-8 indicator                       |  |
| 1-8<br>M                                                                                                    | Flashing: Relay in<br>manual control mode |  |
| Т                                                                                                    | Flashing: Tare                            |  |
| 1-8                                                                                                    | Flashing: Relay<br>interlock switch open  |  |
| Note:                                                                                                    |                                           |  |
| LEDs for relays in manual mode<br>flash with the "M" LED every 10<br>seconds. "M" flashing by itself<br>indicates Aout – manual control |                                           |  |

- Press the Menu button to enter or exit the Programming Mode at any time.
- Press the Right arrow button to move to the next digit during digit or decimal point programming.

is used.

- Press or hold the Up arrow button to scroll through the menus, decimal point, or to increment the value of a digit.
- Press the Enter button to access a menu or to accept a setting.
- Press and hold the Menu button for three seconds to access the advanced features of the meter.

## **Display Functions & Messages**

The meter displays various functions and messages during setup, programming, and operation. The following table shows the main menu functions and messages in the order they appear in the menu.

| Display  | Parameter      | Action/Setting Description                                                                 |
|----------|----------------|--------------------------------------------------------------------------------------------|
| SELUP    | Setup          | Enter Setup menu                                                                           |
| InPut    | Input          | Enter Input selection menu                                                                 |
| רח 8     | 4-20 mA        | Set meter for 4-20 mA input                                                                |
| UoLt     | 0-10 VDC       | Set meter for $\pm 10$ VDC input                                                           |
| d-SERL   | Dual-scale     | Press Enter to select dual-scale display for<br>some level applications (Select Yes or No) |
| טה יב5   | Units          | Select the display units/tags                                                              |
| dEc Pt   | Decimal point  | Set decimal point                                                                          |
| PU I     | PV1            | PV1 decimal point (Level)                                                                  |
| PU 2     | PV2            | PV2 decimal point (Level)                                                                  |
| Proū     | Program        | Enter the Program menu                                                                     |
| SERLE    | Scale          | Enter the Scale menu                                                                       |
| SERL I   | Scale 1        | Enter the Scale menu for PV1                                                               |
| SCRL 2   | Scale 2        | Enter the Scale menu for PV2                                                               |
| ERL      | Calibrate      | Enter the Calibration menu                                                                 |
| InP I    | Input 1        | Calibrate input 1 signal or program input 1 value                                          |
| d ,5 1   | Display 1      | Program display 1 value                                                                    |
| InP 2    | Input 2        | Calibrate input 2 signal or program input 2 value (up to 32 points)                        |
| d (S 2   | Display 2      | Program display 2 value (up to 32 points)                                                  |
| Error    | Error          | Error, calibration not successful, check signal or programmed value                        |
| dSPLRY   | Display        | Enter the Display menu                                                                     |
| <u>េ</u> | Big display    | Press Enter to assign the Main display<br>parameter (default: PV)                          |
| L ÆELE   | Little display | Press Enter to assign the small display parameter (default: engineering units)             |

| d- InԷᲧ | Display              | Set display intensity level from 1 to 8                                                         |
|---------|----------------------|-------------------------------------------------------------------------------------------------|
|         | Interisity           |                                                                                                 |
|         | Relay                | Enter the Relay menu                                                                            |
| -LY 1   | Relay 1              | Relay 1 setup                                                                                   |
| Rct 1   | Action 1             | Set relay 1 action                                                                              |
| Ruto    | Automatic            | Set relay for automatic reset                                                                   |
| R-n-Rn  | Auto-manual          | Set relay for automatic & manual reset any time                                                 |
| LAFEH   | Latching             | Set relay for latching operation                                                                |
| LE-ELr  | Latching-<br>cleared | Set relay for latching operation with<br>manual reset only after alarm condition<br>has cleared |
| RLEErn  | Alternate            | Set relay for pump alternation control                                                          |
| SRnnPL  | Sampling             | Set relay for sampling operation                                                                |
| OFF     | Off                  | Disable relay and front panel status LED (Select Off to enable Interlock feature)               |
| SEE 1   | Set 1                | Program set point 1                                                                             |
| rSt i   | Reset 1              | Program reset point 1                                                                           |
| r[7] 5  | Relay 2              | Relays 2-8 setup<br>Note: Relays 5-8 are shown, only if<br>expansion relay module is installed. |
| FR iLSF | Fail-safe            | Enter Fail-safe menu                                                                            |
| FLS I   | Fail-safe 1          | Set relay 1 fail-safe operation                                                                 |
| on      | On                   | Enable fail-safe operation                                                                      |
| oFF     | Off                  | Disable fail-safe operation                                                                     |
| FL5 2   | Fail-safe 2          | Set relays 2-8 fail-safe operation                                                              |
| 4ELRY   | Delay                | Enter relay Time Delay menu                                                                     |
| 4L7 1   | Delay 1              | Enter relay 1 time delay setup                                                                  |
| On I    | On 1                 | Set relay 1 On time delay                                                                       |
| OFF I   | Off 1                | Set relay 1 Off time delay                                                                      |
| 9F7 5   | Delay 2              | Enter relays 2-8 time delay setup                                                               |

| brERH             | Loop break          | Set relay condition if loop break detected                           |
|-------------------|---------------------|----------------------------------------------------------------------|
| ιնnorΕ            | Ignore              | Ignore loop break condition<br>(Processed as a low signal condition) |
| 0n                | On                  | Relay goes to alarm condition when loop break is detected            |
| OFF               | Off                 | Relay goes to non-alarm condition when loop break is detected        |
| Rout              | Analog output       | Enter the Analog output scaling menu                                 |
| dıS l             | Display 1           | Program display 1 value                                              |
| 0ut               | Output 1            | Program output 1 value (e.g. 4.000 mA)                               |
| d (S 2            | Display 2           | Program display 2 value                                              |
| 0ut 2             | Output 2            | Program output 2 value (e.g. 20.000 mA)                              |
| rESEE             | Reset               | Press Enter to access the Reset menu                                 |
| rSt Hi            | Reset high          | Press Enter to reset max display                                     |
| rSt Lo            | Reset low           | Press Enter to reset min display                                     |
| r5t HL            | Reset<br>high & low | Press Enter to reset max & min displays                              |
| r5t tr            | Reset tare          | Reset tare                                                           |
| Contri            | Control             | Enter Control menu                                                   |
| Ruto              | Automatic           | Press Enter to set meter for automatic operation                     |
| nn 8n             | Manual              | Press Enter to manually control relays or<br>analog output operation |
| PRSS              | Password            | Enter the Password menu                                              |
| PRSS 1            | Password 1          | Set or enter Password 1                                              |
| PR55 2            | Password 2          | Set or enter Password 2                                              |
| PRSS 3            | Password 3          | Set or enter Password 3                                              |
| unLoc             | Unlocked            | Program password to lock meter                                       |
| Locd              | Locked              | Enter password to unlock meter                                       |
| 999999<br>- 99999 | Flashing            | Over/under range condition                                           |

# Main Menu

The main menu consists of the most commonly used functions: *Setup*, *Reset, Control,* and *Password*.

 Press Menu button to enter Programming Mode then press the Up arrow button to scroll main menu.

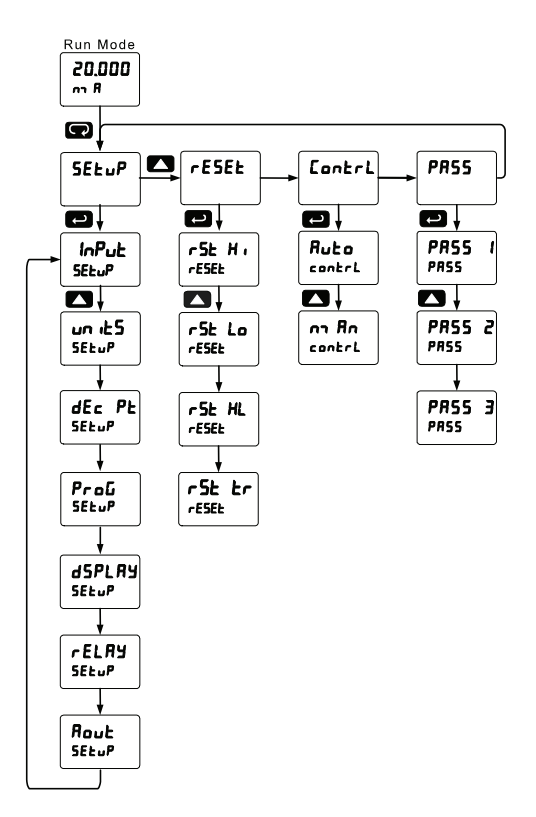

- Press Menu, at any time, to exit and return to Run Mode. Changes made to settings prior to pressing Enter are not saved.
- Changes to the settings are saved to memory only after pressing Enter/F3.
- The display moves to the next menu every time a setting is accepted by pressing Enter/F3.

#### **DP6000 Process Meter**

## **Setting Numeric Values**

The numeric values are set using the Right and Up arrow buttons. Press Right arrow to select next digit and Up arrow to increment digit value.

The digit being changed is displayed brighter than the rest.

Press and hold up arrow to auto-increment the display value.

Press the Enter button, at any time, to accept a setting or Menu button to exit without saving changes.

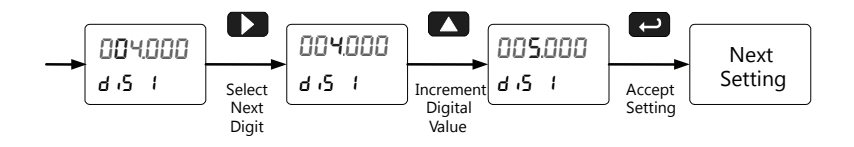

# Setting Up the Meter (5ELuP)

The Setup menu is used to select:

- 1. Input signal the meter will accept
- 2. Dual-scale feature for some level applications
- 3. Select the display units/tags
- 4. Decimal point position
- 5. Programming Menu
- 6. Display parameter and intensity
- 7. Relay operation
- 8. 4-20 mA analog output scaling

Press the Enter button to access any menu or press Up arrow button to scroll through choices. Press the Menu button to exit at any time.

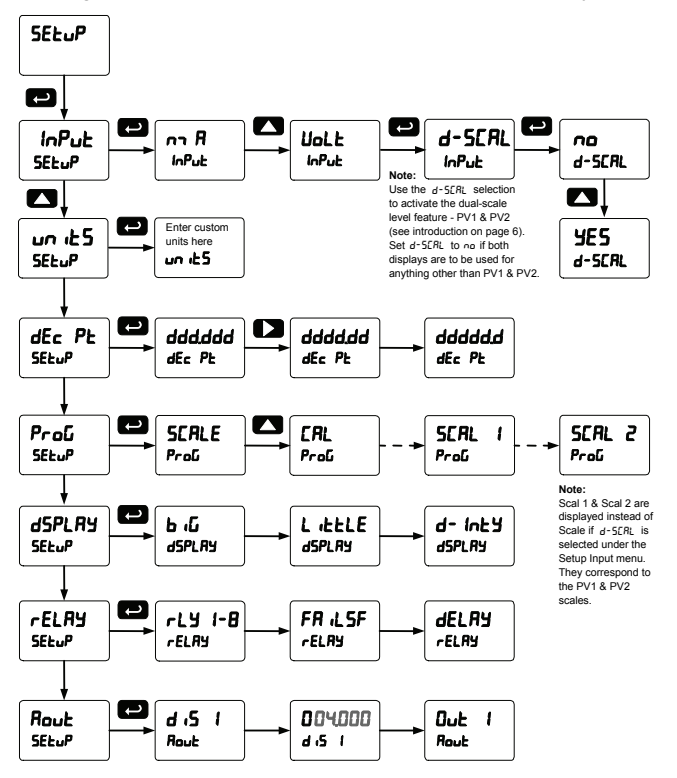

## Setting the Input Signal ( InPut)

Enter the *Input* menu to set up the meter to display current  $(n \in R)$  or voltage (UoLE) inputs.

The current input is capable of accepting any signal from 0 to 20 mA. Select current input to accept 0-20 mA or 4-20 mA signals.

The voltage input is capable of accepting any signal from -10 to +10 VDC. Select voltage input to accept 0-5, 1-5, 0-10, or  $\pm$ 10 VDC signals.

After selecting *mA* or *Volt* input, *d-SCAL* is displayed; press Enter to select "Yes" or "No". Selecting "Yes" enables the dual-scale feature, which allows for the Scale (5LRLE) and Units (un 15) menus to be used to scale the same input in two different scales for PV1 & PV2.

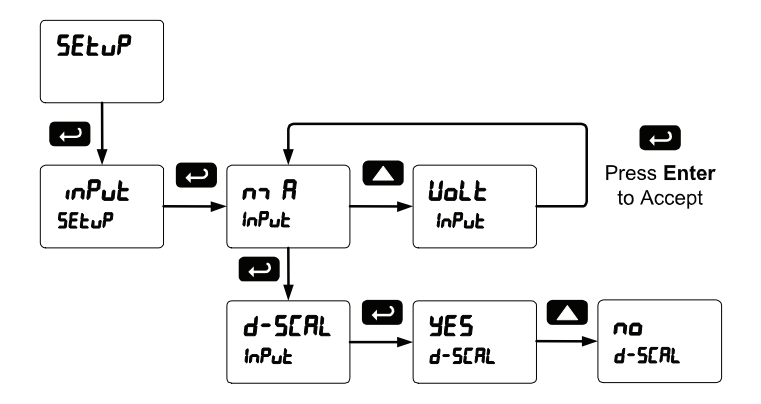

Set d-5[RL to no if both displays are to be used for anything other than PV1 & PV2.
## Setting the Input Units or Custom Tags (س الح)

Enter the input unit or custom tag that will be displayed if d un t is selected as the little display parameter. See the flow chart on page 46 to access the display menu to show the unit or tag on the little display. The engineering units or custom legends can be set using the following 7-segment character set:

| Display  | Character |
|----------|-----------|
| 0        | 0         |
|          | 1         |
| ገ        | 2         |
| 3        | 3         |
| Ч        | 4         |
| <u> </u> | 5         |
| 6        | 6         |
| 7        | 7         |
| 8        | 8         |
| 9        | 9         |
| 8        | A         |
| Ь        | b         |
| E        | С         |
| C        | С         |
| d        | d         |
| <u> </u> | E         |
| F        | F         |
| <u> </u> | G         |
| 9        | g         |
| Н        | Н         |
| ከ        | h         |
| 1        | 1         |
| 1        | i         |
| Ľ        | J         |

| Display | Character |
|---------|-----------|
| Ĥ       | К         |
| L       | L         |
| רח      | m         |
| C       | n         |
| 0       | 0         |
| Ο       | 0         |
| Ρ       | Р         |
| 9       | q         |
| r       | r         |
| 5       | S         |
| Ł       | t         |
| U       | u         |
| IJ      | V         |
| LU      | w         |
| Н       | Х         |
| Ч       | Y         |
| 2       | Z         |
| -       | -         |
| ہے      | /         |
| [       | ]         |
| ]       | [         |
| -       | =         |
| 0       | Degree(<) |
|         | Space     |

Notes:

Degree symbol represented by (<) if programming with DP6000-SOFT. The letters "m" and "w" use two 7-segment LEDs each; when selected the characters to the right are shifted one position.

Press and hold up arrow to auto-scroll the characters in the display.

## Setting the Decimal Point (dEc PE)

The decimal point may be set with up to five decimal places or with no decimal point at all.

Pressing the Right arrow moves the decimal point one place to the right until no decimal point is displayed, and then it moves to the leftmost position. Pressing the Up arrow moves the decimal point one place to the left.

If the dual-scale level feature is selected, the decimal point selections for PV1 & PV2 are enabled.

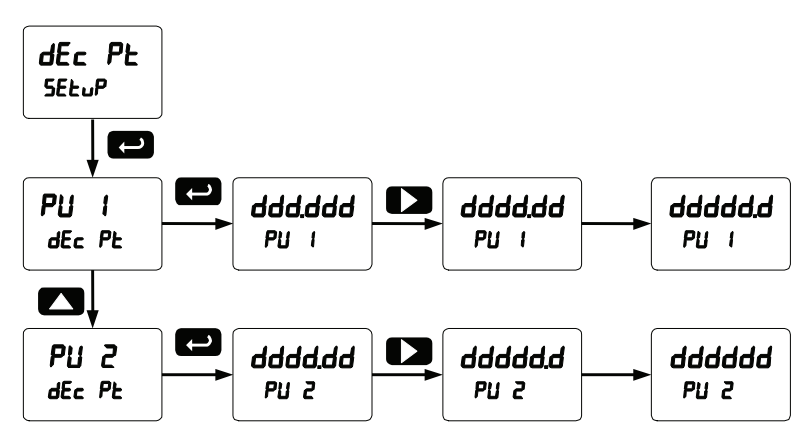

## Programming the Meter (ProΔ)

It is **very important** to read the following information, before proceeding to program the meter:

- The meter is factory calibrated prior to shipment to read in milliamps and volts depending on the input selection. The calibration equipment is certified to NIST standards.
- Use the Scale menu to scale the process input (e.g. 4-20 mA). A calibrated signal source is not needed to scale the meter.
- Use the *Calibrate* menu to apply a signal from a calibrator or a flowmeter.
- The DP6000 is a single input meter with dual-scale capability.

The Program menu contains the Scale and the Calibrate menus. Note: The **Scale** and **Calibrate** functions are exclusive of each other. The meter uses the last function programmed. Only one of these methods can be employed at a time. The Scale and Calibrate functions can use up to 32 points (default is 2). The number of points should be set in the Advanced menu under the Multi-Point Linearization (L mERr) menu selection prior to scaling and calibration of the meter, see page 77 for details.

If the dual-scale level feature is selected in the *Setup* menu, the *Scale 1* and *Scale 2* menus are enabled for PV1 & PV2 respectively.

The process input may be calibrated or scaled to any display value within the range of the meter.

#### **Program Menu for Single Scale Process**

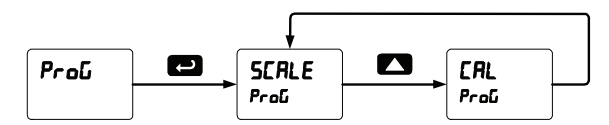

#### Program Menu for Dual-Scale Level Applications

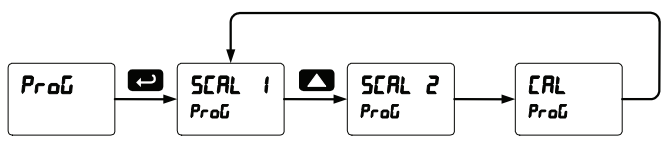

Additional parameters, not needed for most applications, are programmed in the *Advanced Features* menu; see *Advanced Features Menu*, page 70.

#### DP6000 Process Meter

#### **Multi-Point Calibration & Scaling**

The meter is set up at the factory for 2-point linear calibration. The number of points for multi-point calibration/scaling is set up in the *Advanced Features* menu. Up to 32 linearization points may be selected for PV1 and up to 8 linearization points may be selected for PV2. See page 77 for details.

#### DP6000-SOFT Software

The meter can also be programmed using the PC-based DP6000-SOFT software available for free download at www.omega.com.

Data logging for one meter at a time is available with DP6000-SOFT software. More advanced data acquisition may be accomplished by using any Modbus RTU compliant software.

In order to program the meter using a computer, the meter must be connected using a USB, RS-232, or RS-485 serial adapter, see ORDERING INFORMATION on page 9 for details.

#### Scaling the Meter (5CRLE)

The process input (4-20 mA,  $\pm 10$  VDC) can be scaled to display the process variable in engineering units.

A signal source is not needed to scale the meter; simply program the inputs and corresponding display values.

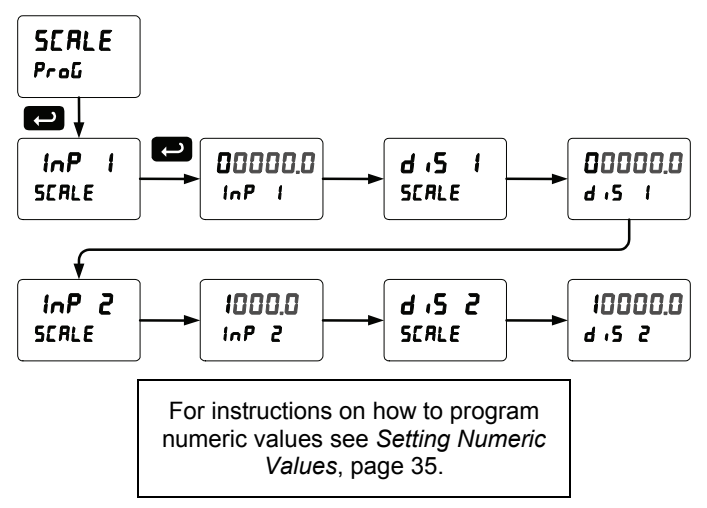

#### **Dual-Scale for Level Application**

The analog input can be displayed in two different scales, by enabling the dual-scale feature (d-SLRL) in the Setup-Input menu, see page 36. To enable the dual-scale feature for some level applications you must select d-SCAL in the Input selection menu.

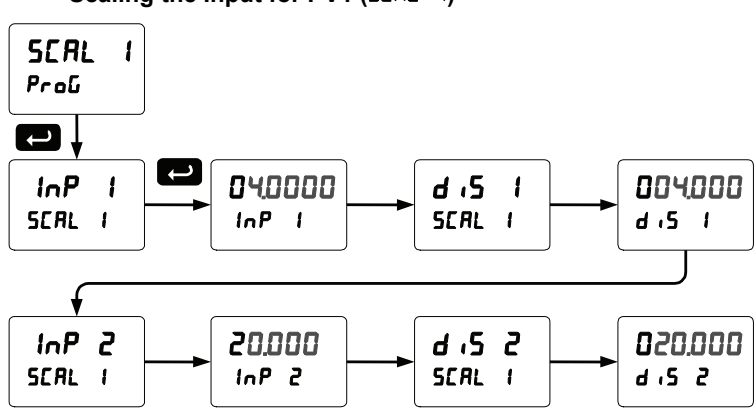

Scaling the Input for PV1 (5CRL /)

Scaling the Input for PV2 (5CAL 2)

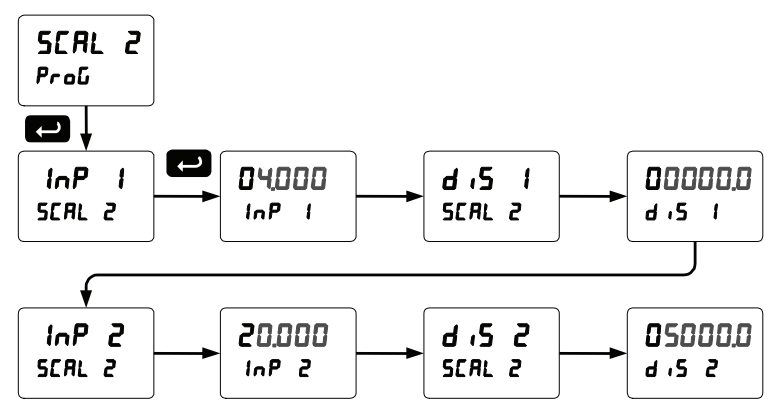

## Error Message (Error)

An error message indicates that the calibration or scaling process was not successful.

After the error message is displayed, the meter reverts to the input prior to the failure during calibration or scaling and to input 1 during internal calibration, allowing the appropriate input signal to be applied or programmed.

The error message might be caused by any of the following conditions:

- 1. Input signal is not connected to the proper terminals or it is connected backwards.
- 2. Wrong signal selection in *Setup* menu.
- 3. Minimum input span requirements not maintained.
- 4. Input 1 signal inadvertently applied to calibrate input 2.

#### Minimum Input Span

The minimum input span is the minimum difference between input 1 and input 2 signals required to complete the calibration or scaling of the meter.

| Input Range | Input 1 & Input 2 Span |  |
|-------------|------------------------|--|
| 4-20 mA     | 0.15 mA                |  |
| ±10 VDC     | 0.10 VDC               |  |

#### Calibrating the Meter with External Source (CRL)

Note: To scale the meter without a signal source refer to Scaling the Meter (**SCRLE**), page 41.

The meter can be calibrated to display the process variable in engineering units by applying the appropriate input signal and following the calibration procedure.

The use of a calibrated signal source is strongly recommended to calibrate the meter.

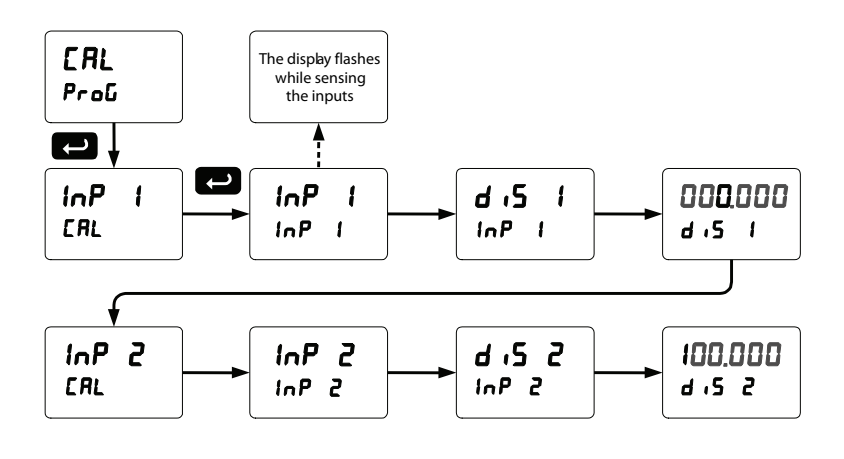

Warm up the meter for at least 15 minutes before performing calibration to ensure specified accuracy.

## Setting the Display Parameter & Intensity (d5PLRY)

The main display  $(b_{i}\overline{b})$  can be programmed to display:

- 1. Process value 1 (PV1)
- 2. Process value 2 (PV2)
- 3. Percent of PV1 (PCT)
- 4. Relay set points
- 5. Max & min values
- 6. Modbus input
- 7. Display reading and units
- 8. Display gross
- 9. Toggle net & gross

The small display (L LELE) can be programmed to display:

- 1. Unit
- 2. Process value 1 (PV1)
- 3. Process value 2 (PV2)
- 4. Percent of PV1 (PCT)
- 5. Relay set points
- 6. Max & min values
- 7. Engineering units or custom legends
- 8. Modbus input
- 9. Off (no display)
- 10. Toggle reading and units
- 11. Display gross
- 12. Toggle net/gross

**Display Intensity:** The meter has eight display intensity levels to give the best performance under various lighting conditions. Select intensity 8 for outdoor applications. The default intensity setting is 8.

## **Display Setup Menu**

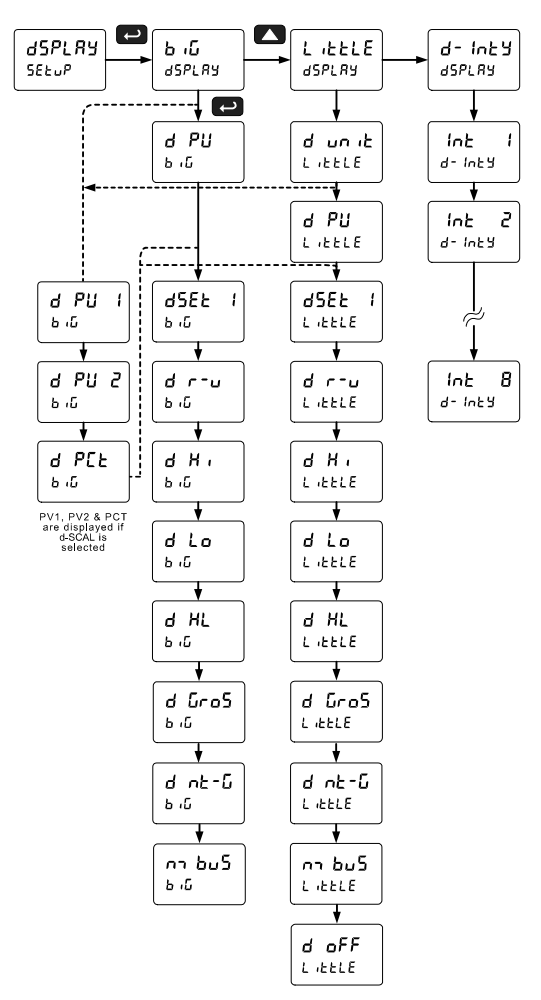

After setting up the input and display, press the Menu button to exit programming and skip the rest of the setup menu. Press the Menu button again and the Up arrow to reach the *Program* menu and complete the scaling or calibration of the meter.

# Setting the Relay Operation (rELRY)

This menu is used to set up the operation of the relays.

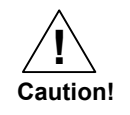

During setup, the relays do not follow the input and they will remain in the state found prior to entering the Relay menu.

- 1. Relay action
  - a. Automatic reset only (non-latching)
  - b. Automatic + manual reset at any time (non-latching)
  - c. Latching (manual reset only)
  - d. Latching with Clear (manual reset only after alarm condition has cleared)
  - e. Pump alternation control (automatic reset only)
  - f. Sampling (the relay is activated for a user-specified time)
  - g. Off (relay state controlled by Interlock feature)
- 2. Set point
- 3. Reset point
- 4. Fail-safe operation
  - a. On (enabled)
  - b. Off (disabled)
- 5. Time delay
  - a. On delay (0-999.9 seconds)
  - b. Off delay (0-999.9 seconds)
- 6. Relay action for loss (break) of 4-20 mA input (ignore, on, off)

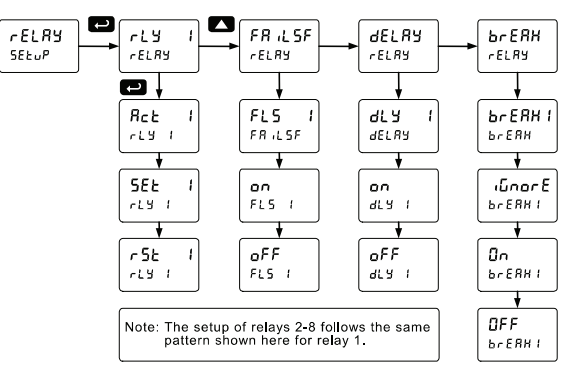

## **Setting the Relay Action**

Operation of the relays is programmed in the *Action* menu. The relays may be set up for any of the following modes of operation:

- 1. Automatic reset (non-latching)
- 2. Automatic + manual reset at any time (non-latching)
- 3. Latching (manual reset only, at any time)
- 4. Latching with Clear (manual reset only after alarm condition has cleared)
- 5. Pump alternation control (automatic reset only)
- 6. Sampling (the relay is activated for a user-specified time)
- 7. Off (relay state controlled by Interlock feature)

The following graphic shows relay 1 action setup; relay 2-8 are set up in a similar fashion.

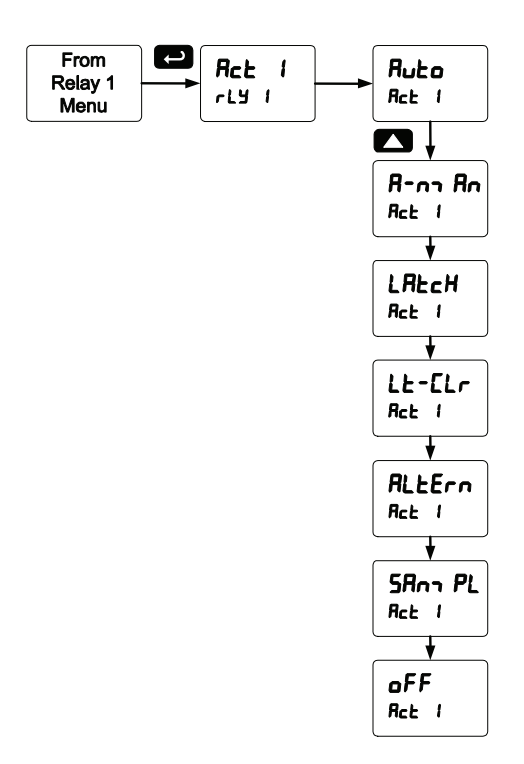

#### **Programming Set and Reset Points**

High alarm indication: program set point above reset point.

Low alarm indication: program set point below reset point.

The deadband is determined by the difference between set and reset points. Minimum deadband is one display count. If the set and reset points are programmed with the same value, the relay will reset one count below the set point.

Note: Changes are not saved until the reset point has been accepted.

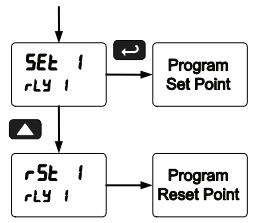

## Setting Fail-Safe Operation

In fail-safe mode of operation, the relay coil is energized when the process variable is within safe limits and the relay coil is de-energized when the alarm condition exists. The fail-safe operation is set independently for each relay. Select **on** to enable or select **oFF** to disable fail-safe operation.

## **Programming Time Delay**

The *On* and *Off* time delays may be programmed for each relay between 0 and 999.9 seconds. The relays will transfer only after the condition has been maintained for the corresponding time delay.

The On time delay is associated with the set point.

The Off time delay is associated with the reset point.

# Relay Action for Loss of 4-20 mA Input (Loop Break)

The loop break feature is associated with the 4-20 mA input. Each relay may be programmed to go to one of the following conditions when the meter detects the loss of the input signal (i.e. < 0.005 mA):

- 1. Turn On (Go to alarm condition)
- 2. Turn *Off* (Go to non-alarm condition)
- 3. Ignore (Processed as a low signal condition)

# Note: This is not a true loop break condition; if the signal drops below 0.005 mA, it is interpreted as a "loop break" condition.

# **Relay and Alarm Operation Diagrams**

The following graphs illustrate the operation of the relays, status LEDs, and ACK button.

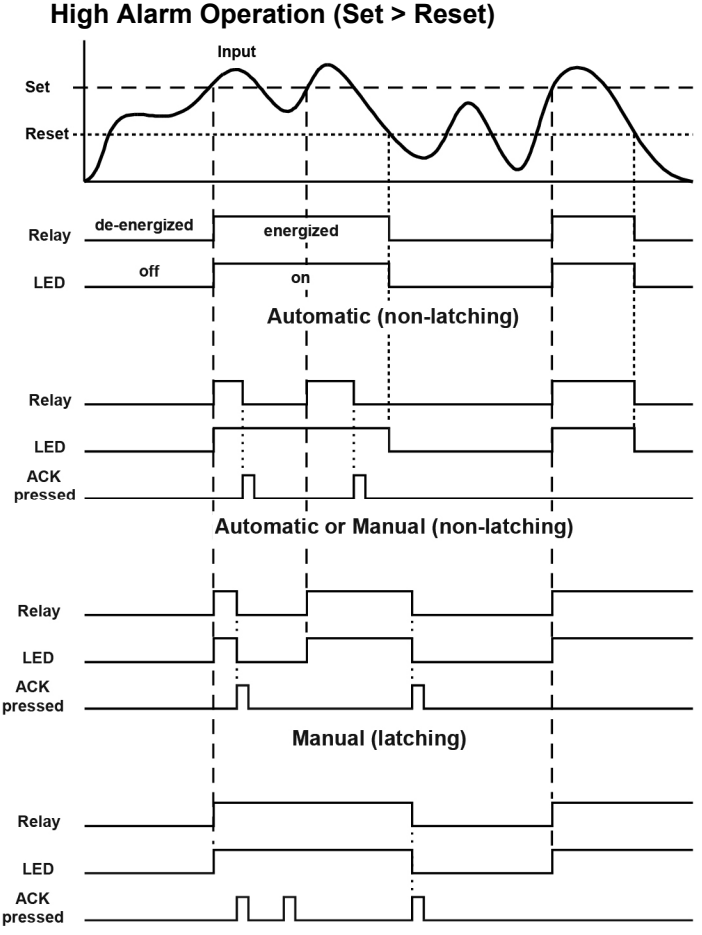

Manual only after passing below Reset (latching with clear)

For Manual reset mode, ACK can be pressed anytime to turn "off" relay. To detect a new alarm condition, the signal must go below the set point, and then go above it.

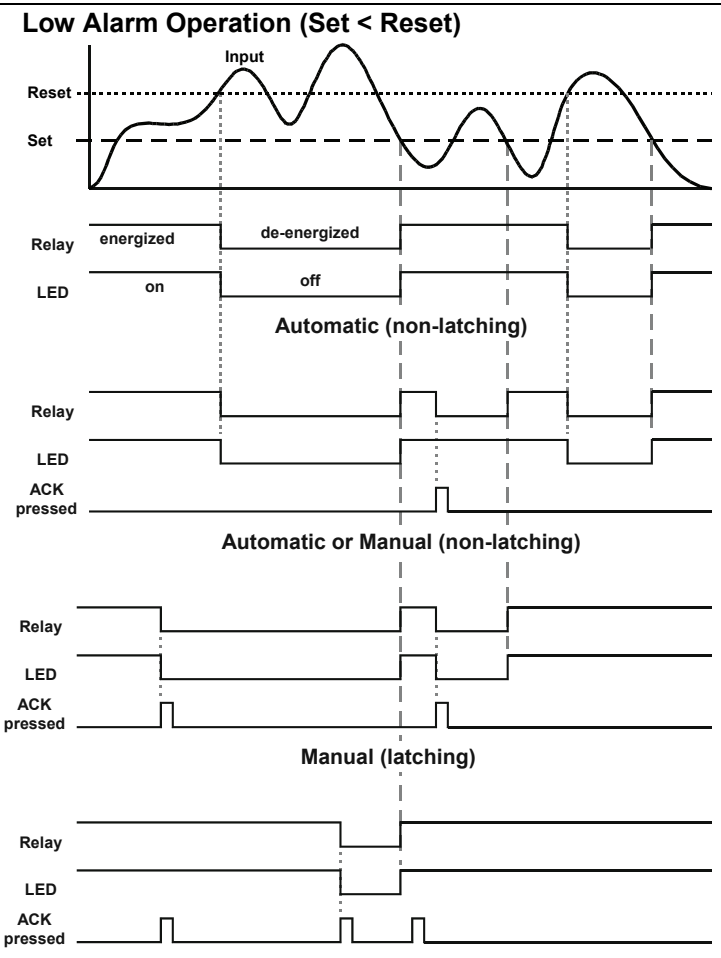

Manual only after passing above Reset (latching with clear)

For Manual reset mode, ACK can be pressed anytime to turn "off" relay. For relay to turn back "on", signal must go above set point and then go below it.

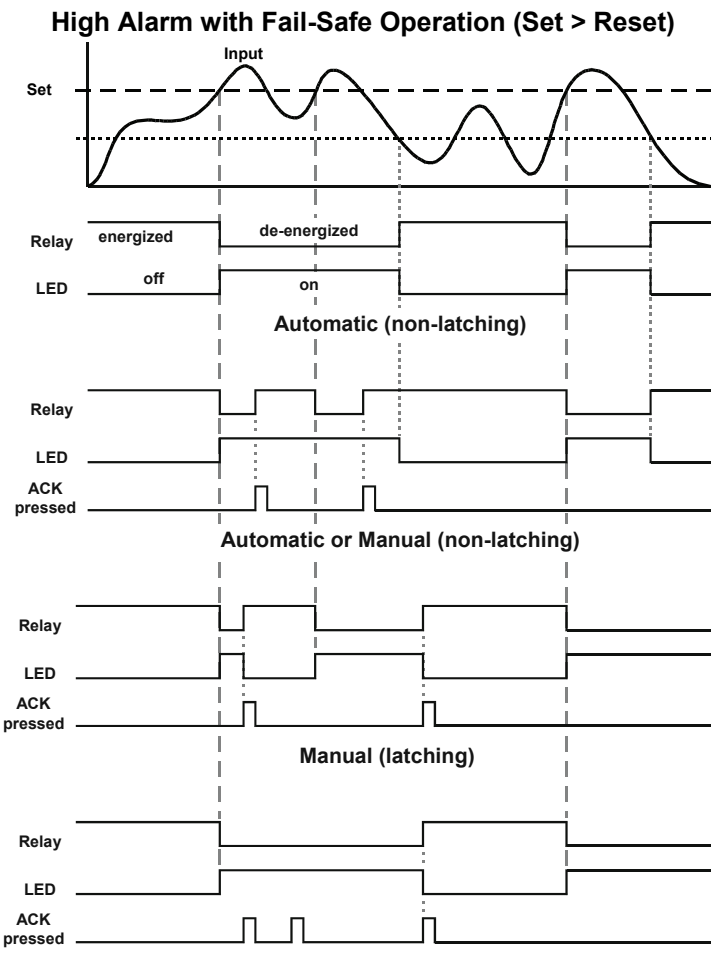

Manual only after passing below Reset (latching with clear)

Note: Relay coil is energized in non-alarm condition. In case of power failure, relay will go to alarm state.

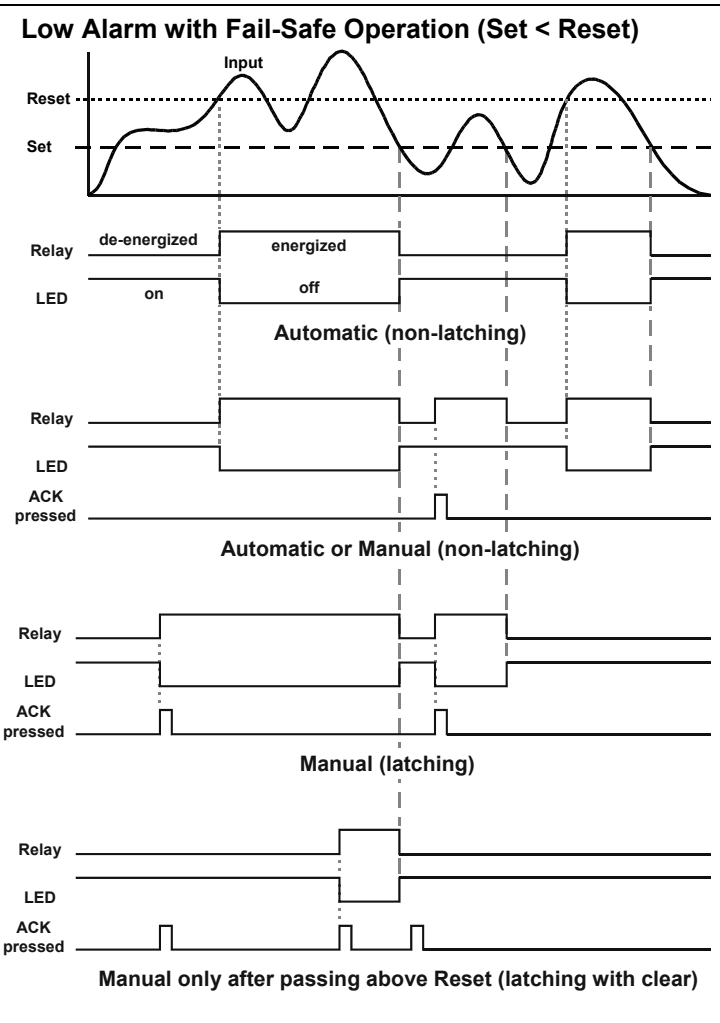

Note: Relay coil is energized in non-alarm condition. In case of power failure, relay will go to alarm state.

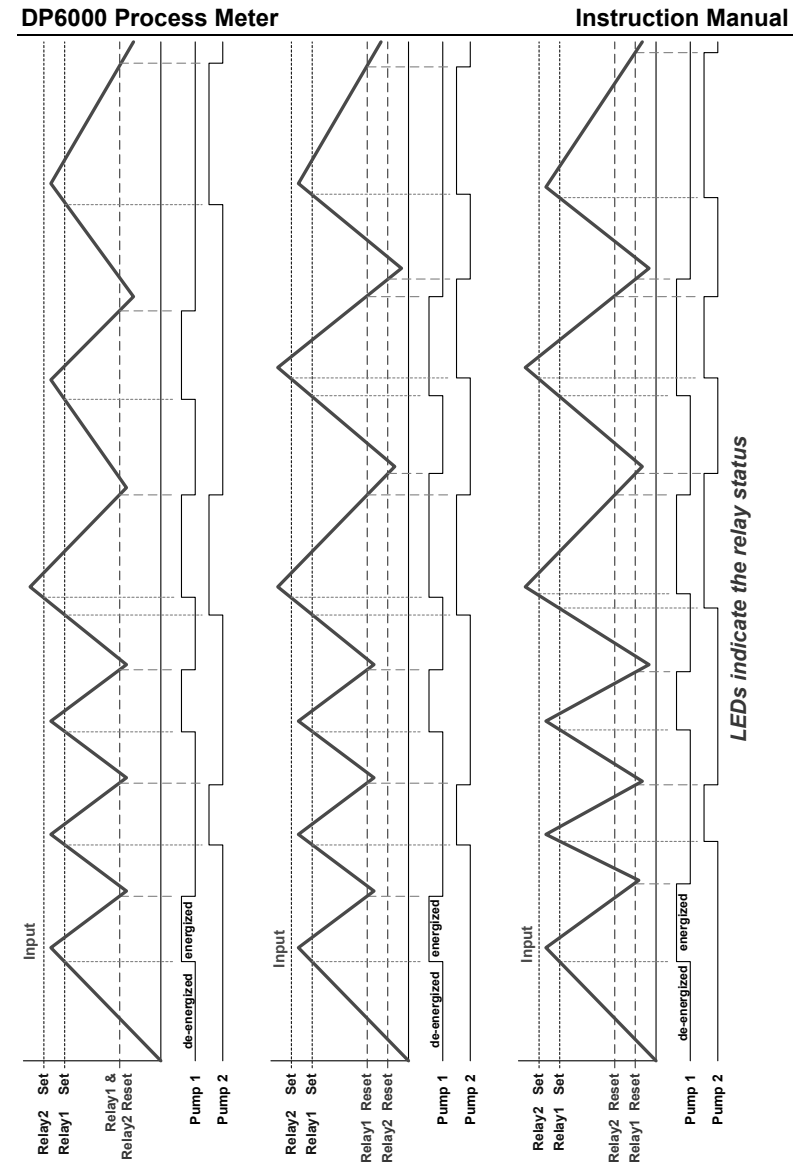

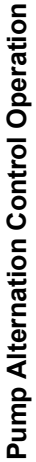

#### **Relay Sampling Operation**

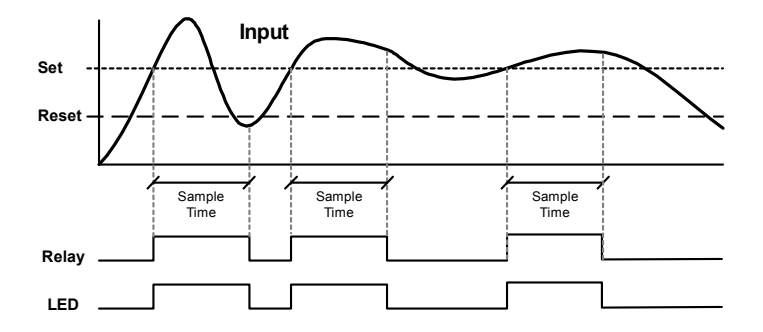

When the signal crosses the set point, the relay trips and the sample time starts. After the sample time has elapsed, the relay resets. The cycle repeats every time the set point is crossed, going up for high alarms and going down for low alarms.

The sample time can be programmed between 0.1 and 5999.9 seconds.

#### Signal Loss or Loop Break Relay Operation

The following graph shows the loop break relay operation for a high alarm relay.

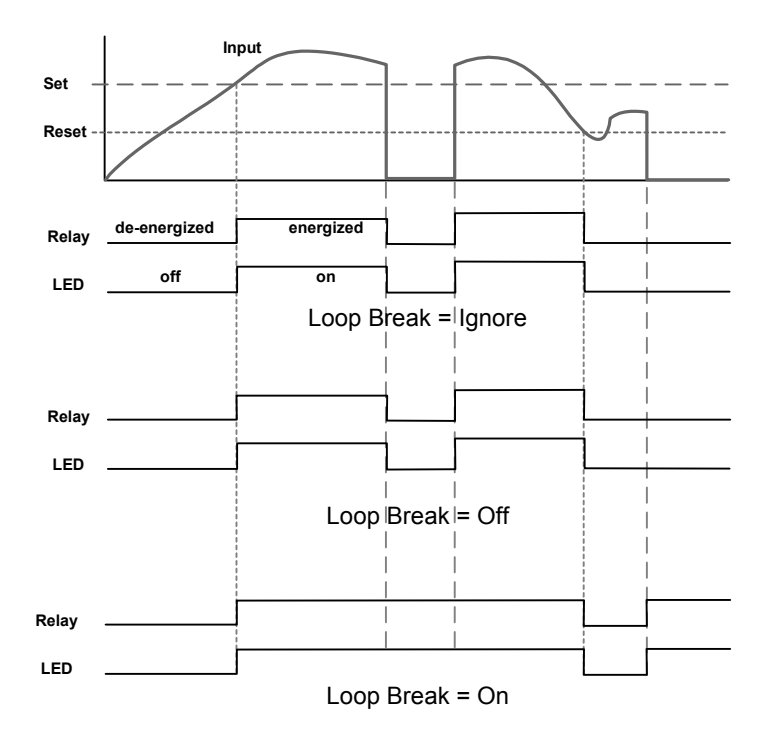

When the meter detects a break in the 4-20 mA loop, the relay will go to one of the following selected actions:

- 1. Turn On (Go to alarm condition)
- 2. Turn Off (Go to non-alarm condition)
- 3. Ignore (Processed as a low signal condition)

#### **Time Delay Operation**

The following graphs show the operation of the time delay function.

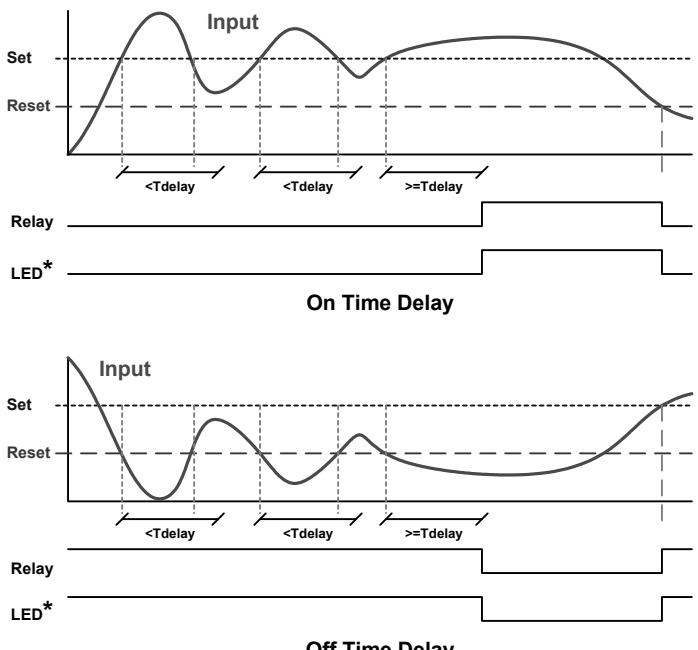

Off Time Delay

When the signal crosses the set point, the *On* time delay timer starts and the relay trips when the time delay has elapsed. If the signal drops below the set point (high alarm) before the time delay has elapsed, the *On* time delay timer resets and the relay does not change state. The same principle applies to the *Off* time delay.

Note: If "Automatic or Manual (R-n-Rn)" reset mode is selected, the LED follows the reset point and not the relay state when the relay is acknowledged.

# Relay Operation Details Overview

The relay capabilities of the meter expand its usefulness beyond simple indication to provide users with alarm and control functions. These capabilities include front panel alarm status LEDs as well as either 2 or 4 optional internal relays and/or 4 external relays expansion module. Typical applications include high or low temperature, level, pressure or flow alarms, control applications such as simple on/off pump control, and pump alternation control for up to 8 pumps. There are four basic ways the relays can be used:

- 1. High or Low Alarms with Latching or Non-Latching Relays
- 2. Simple On/Off Control with 100% Adjustable Deadband
- 3. Sampling (Based on Time)
- 4. Pump Alternation Control for up to 8 Pumps

## **Relays Auto Initialization**

When power is applied to the meter, the front panel LEDs and alarm relays will reflect the state of the input to the meter. The following table indicates how the alarm LEDs and relays will react on power-up based on the set and reset points:

| Alarm<br># | HI or LO<br>Alarm | Set<br>Point | Reset<br>Point | Power-Up<br>Reading | Relay &<br>LED |
|------------|-------------------|--------------|----------------|---------------------|----------------|
| 1          | HI                | 1000         | 500            | 499                 | Off            |
| 2          | LO                | 700          | 900            | 499                 | On             |
| 3          | LO                | 250          | 400            | 499                 | Off            |
| 4          | HI                | 450          | 200            | 499                 | On             |

# Fail-Safe Operation

The following table indicates how the relays behave based on the failsafe selection for each relay:

| Fail-Safe | Non-Alar | m State | Alarm State |        | Power Failure                   |
|-----------|----------|---------|-------------|--------|---------------------------------|
| Selection | NO       | NC      | NO          | NC     |                                 |
| Off       | Open     | Closed  | Closed      | Open   | Relays go to<br>non-alarm state |
| On        | Closed   | Open    | Open        | Closed | Relays go to<br>alarm state     |

Note: NO = Normally Open, NC = Normally Closed. This refers to the condition of the relay contacts when the power to the meter is off.

## Front Panel LEDs

The LEDs on the front panel provide status indication for the following:

| LED | Status  |  |
|-----|---------|--|
| 1   | Alarm 1 |  |
| 2   | Alarm 2 |  |
| 3   | Alarm 3 |  |
| 4   | Alarm 4 |  |

| LED | Status  |
|-----|---------|
| 5   | Alarm 5 |
| 6   | Alarm 6 |
| 7   | Alarm 7 |
| 8   | Alarm 8 |

The meter is supplied with four alarm points that include front panel LEDs to indicate alarm conditions. This standard feature is particularly useful for alarm applications that require visual-only indication. The LEDs are controlled by the set and reset points programmed by the user. When the display reaches a set point for a high or low alarm, the corresponding alarm LED will turn on. When the display returns to the reset point the LED will go off. The front panel LEDs respond differently for latching and non-latching relays.

For non-latching relays, the LED is always off during normal condition and always on during alarm condition, regardless of the state of the relay (e.g. Relay acknowledged after alarm condition).

For latching relays, the alarm LEDs reflect the status of the relays, regardless of the alarm condition. The following tables illustrate how the alarm LEDs function in relation to the relays and the acknowledge button (Default: F3 key assigned to ACK):

# Latching and Non-Latching Relay Operation

The relays can be set up for latching (manual reset) or non-latching (automatic reset) operation.

| Terminology | Relay Condition |
|-------------|-----------------|
| On          | Alarm (Tripped) |
| Off         | Normal (Reset)  |
| Ack         | Acknowledged    |

#### Relay terminology for following tables

The On and Off terminology does not refer to the status of the relay's coil, which depends on the fail-safe mode selected.

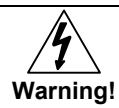

In latching relay mode, latched relays will reset (unlatch) when power is cycled.

# Non-Latching Relay (امطى Non-Latching Relay (امطى الم

Automatic reset only

| Condition       | LED | Relay |
|-----------------|-----|-------|
| Normal          | Off | Off   |
| Alarm           | On  | On    |
| Ack (No effect) | On  | On    |
| Normal          | Off | Off   |

In this application, the meter is set up for automatic reset (non-latching relay). Acknowledging the alarm while it is still present has no effect on either the LED or the relay. When the alarm finally goes away, the relay automatically resets and the LED also goes off.

# Non-Latching Relay (א-ח- אה)

#### Automatic + manual reset at any time

| Condition  | LED | Relay |
|------------|-----|-------|
| Normal     | Off | Off   |
| Alarm      | On  | On    |
| Normal     | Off | Off   |
| Next Alarm | On  | On    |
| Ack        | On  | Off   |
| Normal     | Off | Off   |

In this application, the meter is set up for automatic and manual reset at any time (non-latching relay). The LED and the relay automatically reset when the meter returns to the normal condition.

The next time an alarm occurs, the operator acknowledges the alarm manually while the alarm condition still exists. This causes the relay to reset, but the LED stays on until the meter returns to the normal condition.

# Latching Relay (LALcH)

#### Manual reset any time

| Condition | LED | Relay |
|-----------|-----|-------|
| Normal    | Off | Off   |
| Alarm     | On  | On    |
| Ack       | Off | Off   |

In this application, the meter is set up for manual reset at any time. Acknowledging the alarm even if the alarm condition is still present resets the relay and turns off the LED.

# Latching Relay (LE-ELr)

Manual reset only after alarm condition has cleared

| Condition       | LED | Relay |
|-----------------|-----|-------|
| Normal          | Off | Off   |
| Alarm           | On  | On    |
| Ack (No effect) | On  | On    |
| Normal          | On  | On    |
| Ack             | Off | Off   |

In this application, the meter is set up for manual reset only after the signal passes the reset point (alarm condition has cleared).

Acknowledging the alarm while it is still present has no effect on either the LED or the relay. When the alarm is acknowledged after it returns to the normal state, the LED and the relay go off. Notice that the LED remains on, even after the meter returns to the normal condition. This is because, for latching relays, the alarm LED reflects the status of the relay, regardless of the alarm condition.

## Acknowledging Relays

There are two ways to acknowledge relays programmed for manual reset:

- 1. Via the programmable front panel function keys F1-F3 (Default: F3 assigned to ACK).
- Remotely via a normally open pushbutton wired across one of the digital inputs and the +5 V terminals on the digital I/O modules, or using the F4 digital input, which is triggered with a contact closure to COM, or with an active low signal (see page 25).

When the ACK button or the assigned digital input is closed, all relays programmed for manual reset are acknowledged.

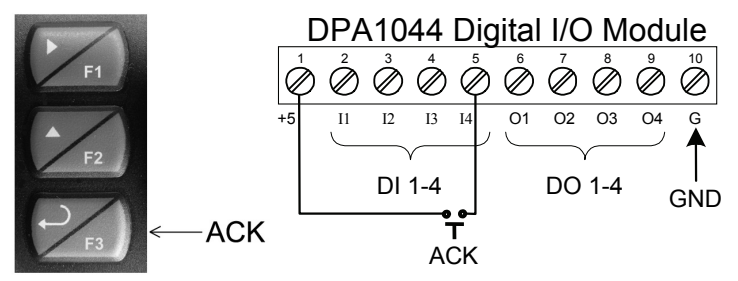

#### Figure 21. Acknowledge Relays w/Function Key or Digital Input

## Pump Alternation Control Applications (RLEErn)

For pump control applications where two or more similar pumps are used to control the level of a tank or a well, it is desirable to have all the pumps operate alternately. This prevents excessive wear and overheating of one pump over the lack of use of the other pumps.

Up to 8 relays can be set up to alternate every time an on/off pump cycle is completed. The set points and reset points can be programmed, so that the first pump on is the first pump off.

#### Application #1: Pump Alternation Using Relays 1 & 2

- 1. Relays 1 and 2 are set up for pump alternation.
- 2. Relays 3 and 4 are set up for low and high alarm indication.

| Relay | Set Point | Reset Point | Function            |
|-------|-----------|-------------|---------------------|
| 1     | 30.000    | 10.000      | Controls pump #1    |
| 2     | 35.000    | 5.000       | Controls pump #2    |
| 3     | 4.000     | 9.000       | Controls low alarm  |
| 4     | 40.000    | 29.000      | Controls high alarm |

## Set and Reset Point Programming

## Pump Alternation Operation

- 1. Pump #1 turns on when level reaches 30.000, when level drops below 10.000, pump #1 turns off.
- 2. The next time level reaches 30.000, pump #2 turns on, when level drops below 10.000, pump #2 turns off.
- 3. If the level doesn't reach 35.000, pump #1 and pump #2 will be operating alternately.
- 4. If pump #1 cannot keep the level below 35.000, pump #2 will turn on at 35.000, then as the level drops to10.000, pump #1 turns off, pump #2 is still running and shuts off below 5.000.
- 5. Notice that with the set and reset points of pump #2 outside the range of pump #1, the first pump on is the first pump to go off. This is true for up to 8 alternating pumps, if setup accordingly.
- 6. Relay #3 will go into alarm if the level drops below 4.000 and relay #4 will go into alarm if the level exceeds 40.000.
- 7. Adding the 4 external relays, expansion module allows using the 4 SPDT internal relays for pump alternation and the 4 SPST external relays for high, high-high, low, and low-low alarm indication.

#### Application #2: Pump Alternation Using Relays 3 & 4

- 1. Relays 1 and 2 are set up for low and high alarm indication.
- 2. Relays 3 and 4 are set up for pump alternation.

| Set and | Reset | Point | Programming |
|---------|-------|-------|-------------|
|---------|-------|-------|-------------|

| Relay | Set Point | Reset Point | Function             |
|-------|-----------|-------------|----------------------|
| 1     | 495       | 750         | Controls low alarm   |
| 2     | 7500      | 6900        | Controls high alarm  |
| 3     | 7000      | 900         | Controls backup pump |
| 4     | 6000      | 1000        | Controls main pump   |

The following graphics provide a visual representation of a typical pump alternation application with high and low alarm monitoring:

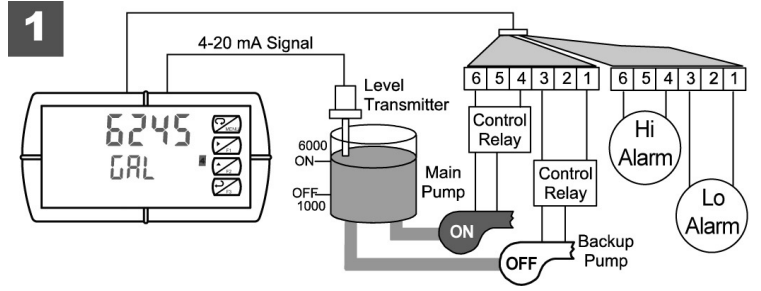

1. Relay #4 turns the main pump on at 6000 gallons and turns it off at 1000 gallons.

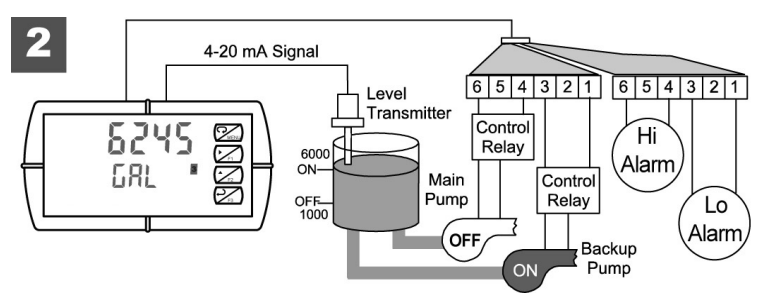

2. With the Pump Alternation feature activated, the next time the level reaches 6000 gallons, relay #3 transfers and starts the backup pump.

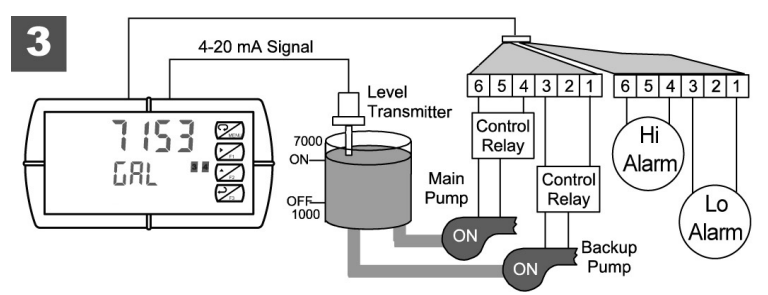

 If the backup pump is not able to keep up, and the level reaches 7000 gallons, relay #4 transfers and starts the main pump as well.

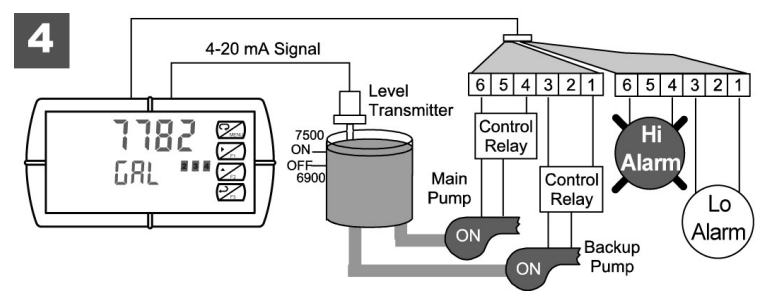

4. Relay #2 trips the High Level Alarm at 7500 gallons and resets at 6900 gallons.

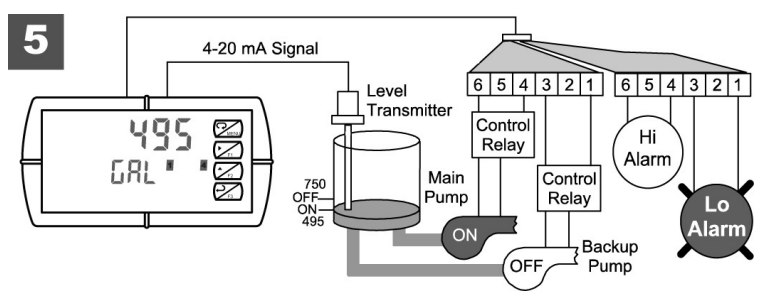

5. Relay #1 trips the Low Level Alarm at 495 gallons and resets at 750 gallons.

## Setting Up the Interlock Relay (Force On) Feature

Relays 1-4 can be set up as interlock relays. To set up the relays for the interlock feature:

1. Access the Setup - Relay - Action menu and set the action to off.

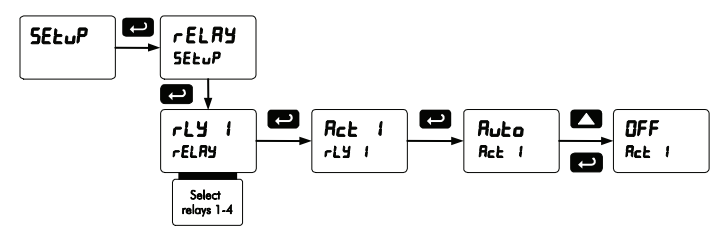

2. In the Advanced features – *User* menu program any of the digital inputs to *Force On* any of the internal relays (1-4).

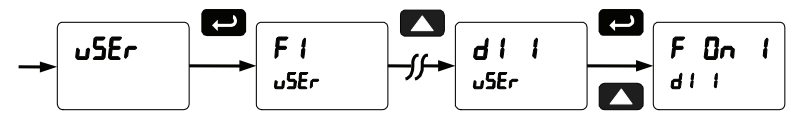

3. Connect a switch or dry contact between the +5V terminal and the corresponding digital input (dl-1 to dl-4) terminal.

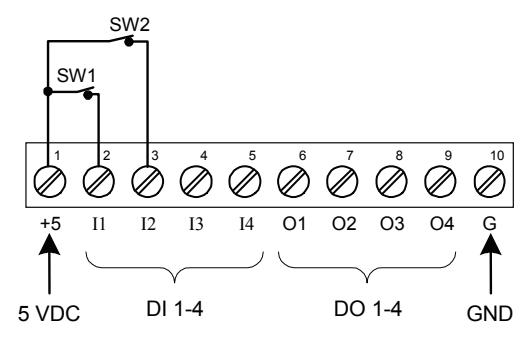

#### Interlock Relay Operation Example

Relays 1 & 2 are configured to energize (their front panel LEDs are off) when SW1 & SW2 switches (above) are closed. If the contacts to these digital inputs are opened, the corresponding front panel LEDs flash indicating this condition. The processes being controlled by the interlock relay will stop, and will re-start only after the interlock relay is re-activated by the digital inputs (switches).

Note: If multiple digital inputs are assigned to the same relay, then the corresponding logic is (AND) - i.e. both switches must be closed to trip the relay.

# Scaling the 4-20 mA Analog Output (الحسو)

The 4-20 mA analog output can be scaled to provide a 4-20 mA signal for any display range selected.

No equipment is needed to scale the analog output; simply program the display values to the corresponding mA output signal.

The *Analog Output* menu is used to program the 4-20 mA output based on display values.

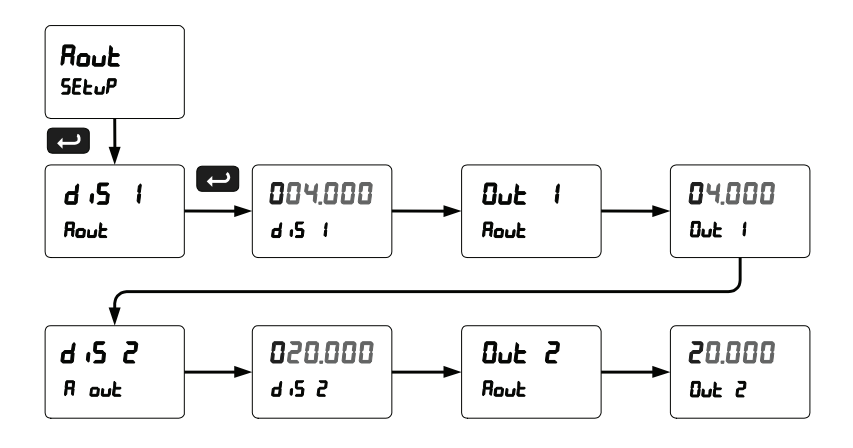

For instructions on how to program numeric values see *Setting Numeric Values*, page 35.

# Reset Menu (rESEL)

The *Reset* menu is used to reset the maximum or minimum reading (peak or valley) reached by the process; both may be reset at the same time by selecting "reset high & low" (r5E HL). The tare value used to zero the display may be reset by selecting "reset tare" (r5E Er).

# Control Menu (ContrL)

The *Control* menu is used to control the 4-20 mA analog output and the relays manually, ignoring the input. Each relay and analog output can be programmed independently for manual control. Selecting automatic control sets all relays and analog output for automatic operation.

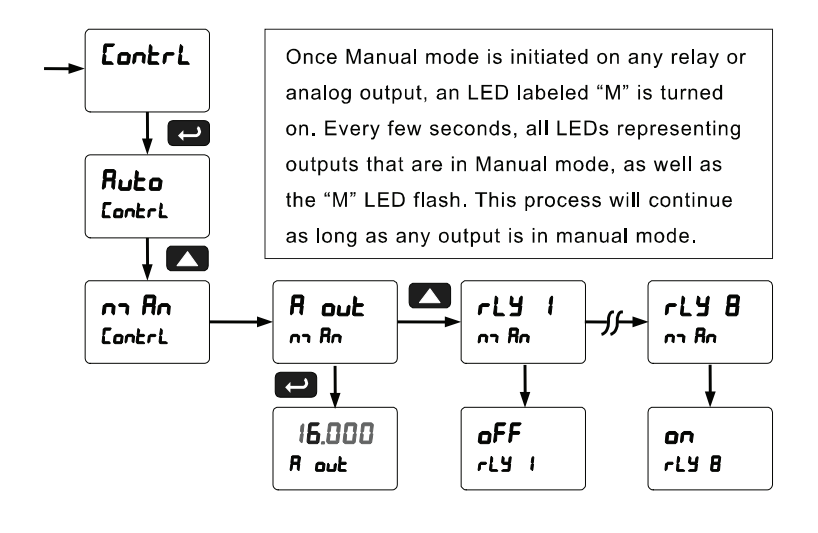

# Setting Up the Password (PR55)

The *Password* menu is used for programming three levels of security to prevent unauthorized changes to the programmed parameter settings.

Pass 1: Allows use of function keys and digital inputs

Pass 2: Allows use of function keys, digital inputs and editing set/reset points Pass 3: Restricts all programming, function keys, and digital inputs.

# Protecting or Locking the Meter

Enter the *Password* menu and program a six-digit password.

For instructions on how to program numeric values see *Setting Numeric Values*, page 35.

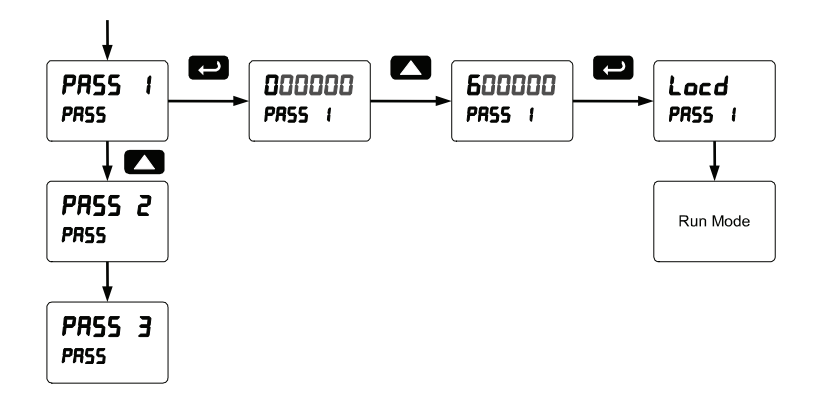

Record the password for future reference. If appropriate, it may be recorded in the space provided.

| Model:         |  |
|----------------|--|
| Serial Number: |  |
| Password 1:    |  |
| Password 2:    |  |
| Password 3:    |  |

#### Making Changes to a Password Protected Meter

If the meter is password protected, the meter will display the message *Locd* (*Locked*) when the Menu button is pressed. Press the Enter button while the message is being displayed and enter the correct password to gain access to the menu. After exiting the programming mode, the meter returns to its password protected condition.

## **Disabling Password Protection**

To disable the password protection, access the *Password* menu and enter the correct password twice, as shown below. The meter is now unprotected until a new password is entered.

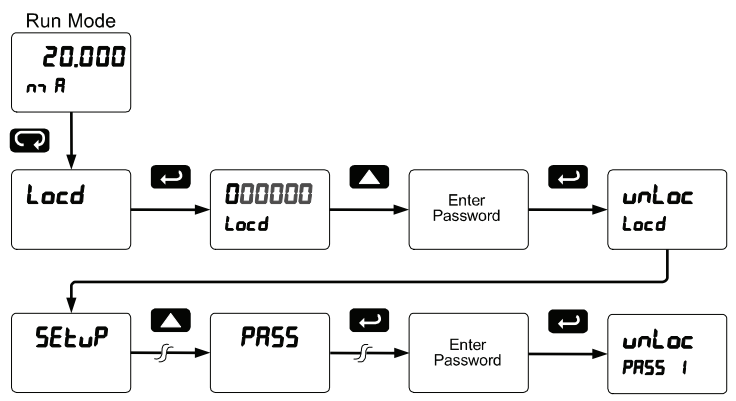

If the correct six-digit password is entered, the meter displays the message unLoc (unlocked) and the protection is disabled until a new password is programmed.

If the password entered is incorrect, the meter displays the message Locd (Locked) for about two seconds, and then it returns to Run Mode. To try again, press Enter while the *Locked* message is displayed.

#### Did you forget the password?

The password may be disabled by entering a master password once. If you are authorized to make changes, enter the master password 508655 to unlock the meter.

## **Advanced Features Menu**

To simplify the setup process, functions not needed for most applications are located in the *Advanced Features* menu.

Press and hold the Menu button for three seconds to access the advanced features of the meter.

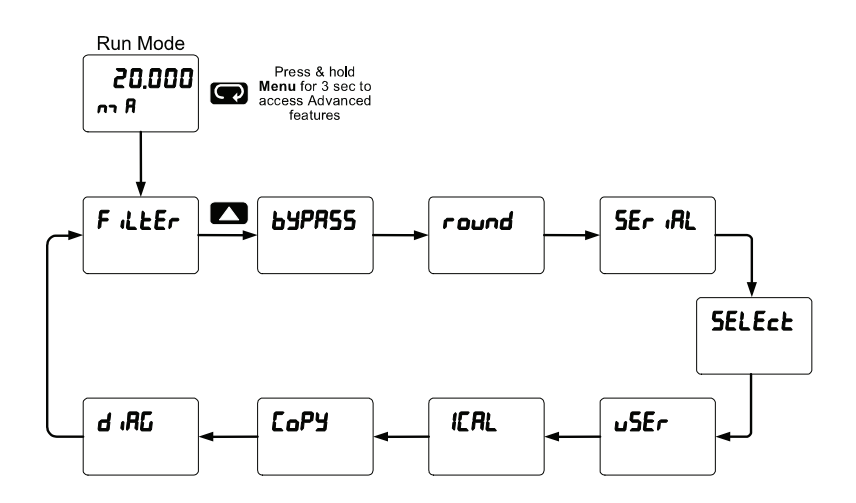

#### Advanced Features Menu & Display Messages

The following table shows the functions and messages of the *Advanced Features* menu in the order they appear in the menu.

| Display  | Parameter                    | Action/Setting                                                                       |
|----------|------------------------------|--------------------------------------------------------------------------------------|
| FillEr   | Filter                       | Set noise filter value                                                               |
| 63PRSS   | Bypass                       | Set filter bypass value                                                              |
| round    | Round                        | Set the rounding value for display variables                                         |
| SEr iRL  | Serial                       | Set serial communication parameters                                                  |
| SLAUE Id | Slave ID                     | Set slave ID or meter address                                                        |
| 6Rud     | Baud rate                    | Select baud rate                                                                     |
| <u> </u> | Transmit delay               | Set transmit delay for serial communication                                          |
| PRr 169  | Parity                       | Select parity<br>Even, Odd, or None with 1 or 2 stop bits                            |
| F-P7F    | Time byte                    | Set byte-to-byte timeout                                                             |
| SELEct   | Select                       | Enter the Select menu (function, cutoff, out)                                        |
| Functin  | Signal input conditioning    | Select linear, square root, programmable exponent, or round horizontal tank function |
| L inEAr  | Linear                       | Set meter for linear function and select number of linearization points              |
| PU I     | PV1                          | Select PV1 number of linearization points                                            |
| PU 2     | PV2                          | Select PV2 number of linearization points                                            |
| no P£5   | Number of<br>points          | Set PV1 for 2 to 32-point linearization<br>Set PV2 for 2 to 8-point linearization    |
| S9uRrE   | Square root                  | Set meter for square root extraction                                                 |
| Proŭ E   | Programmable<br>exponent     | Set meter for programmable exponent and<br>enter exponent value                      |
| ւրե      | Round<br>horizontal tank     | Set meter for round horizontal tank volume calculation                               |
| inch     | Dimension                    | Calculate volume in gallons                                                          |
| בחם      | Dimension                    | Calculate volume in liters                                                           |
| d ißnn r | Diameter                     | Enter the tank's diameter in inches                                                  |
| Լℇոնեհ   | Length                       | Enter the tank's length in inches                                                    |
| CutoFF   | Cutoff                       | Set low-flow cutoff                                                                  |
| RoutPr   | Analog output<br>programming | Program analog output parameters                                                     |

#### **DP6000 Process Meter**

**Instruction Manual** 

| Display         | Parameter                   | Action/Setting                                                                         |
|-----------------|-----------------------------|----------------------------------------------------------------------------------------|
| SourcE          | Source                      | Select source for the 4-20 mA output                                                   |
| 0- <i>-</i> 8~6 | Overrange                   | Program mA output for display overrange                                                |
| บ-คลิกบ์        | Underrange                  | Program mA output for display underrange                                               |
| <b>ЬгЕЯН</b>    | Break                       | Set input break condition operation                                                    |
| лл <i>Я</i> Н   | Maximum                     | Program maximum mA output allowed                                                      |
| חי רח           | Minimum                     | Program minimum mA output allowed                                                      |
| САГ Ф           | Calibrate                   | Calibrate 4-20 mA output (internal reference source used for scaling the output)       |
| א רח א R        | 4 mA output                 | Enter mA output value read by milliamp meter with at least 0.001 mA resolution         |
| ח ה 20 א הי     | 20 mA output                | Enter mA output value read by milliamp meter with at least 0.001 mA resolution         |
| uSEr            | User I/O                    | Assign function keys and digital I/O                                                   |
| F I             | F1 function key             | Assign F1 function key                                                                 |
| F2              | F2 function key             | Assign F2 function key                                                                 |
| F3              | F3 function key             | Assign F3 function key                                                                 |
| F۲              | F4 function                 | Assign F4 function (digital input)                                                     |
| d               | Digital input 1             | Assign digital input 1 – 8, if expansion modules are connected                         |
| 40 I            | Digital output 1            | Assign digital output 1 – 8, if expansion modules are connected                        |
| ICAL            | Internal source calibration | Enter internal source calibration (used for scaling the meter without a signal source) |
| C CAL           | Current<br>calibration      | Calibrate 4-20 mA current input (internal reference source used for scaling the input) |
| [ Lo            | Current low                 | Calibrate low current input (e.g. 4 mA)                                                |
| [ Н,            | Current high                | Calibrate high current input (e.g. 20 mA)                                              |
| U CAL           | Voltage<br>calibration      | Calibrate voltage input                                                                |
| U Lo            | Voltage low                 | Calibrate low voltage input (e.g. 0 V)                                                 |
| ин.             | Voltage high                | Calibrate high voltage input (e.g. 10 V)                                               |

| CoPY    | Сору                         | Enter copy function                  |
|---------|------------------------------|--------------------------------------|
| SEnd    | Send                         | Send meter settings to another meter |
| donE    | Done                         | Copy function completed              |
| 3R, 6   | Diagnostics                  | Display parameter settings           |
| InPut   | Input                        | Input selection                      |
| un 165  | Units                        | Select the display units/tags        |
| F illEr | Filter                       | Filter value                         |
| ьуряss  | Bypass                       | Bypass value                         |
| round   | Round                        | Round value                          |
| Functin | Function                     | Function selected                    |
| SCALE   | Scale                        | Scaling parameter                    |
| Eutoff  | Cutoff                       | Cutoff value                         |
| dSPLRy  | Display                      | Display assignments                  |
| rELRY   | Relays                       | Relay settings                       |
| Rout    | Analog output                | Analog output scaling                |
| RoutPr  | Analog output<br>programming | Analog output programming            |
| SEr iAL | Serial                       | Serial communication settings        |
| LEd E   | LED test                     | Test all LEDs                        |
| InFo    | Information                  | Display software and S/N information |
## Noise Filter (F LLEr)

The noise filter is available for unusually noisy signals that cause an unstable process variable display. The noise filter averages the input signal over a certain period. The filter level determines the length of time over which the signal is averaged. The filter level can be set between 2 and 199. The higher the filter level, the longer the averaging time and so the longer it takes the display to settle to its final value. Setting the filter level to zero disables the filter function.

## Noise Filter Bypass (byPR55)

The noise filter bypass changes the behavior of the meter so that small variations in the signal are filtered out but large abrupt changes in the input signal are displayed immediately. The bypass value determines the minimum amount of signal change to be displayed immediately. All signal changes smaller than the bypass value are filtered or averaged by the meter. The noise filter bypass may be set between 0.1 and 99.9% of full scale.

# Rounding Feature (round)

The rounding feature is used to give the user a steadier display with fluctuating signals. Rounding is used in addition to the filter function. Rounding causes the display to round to the nearest value according the rounding selected. See examples below:

| Rounding Selection | Actual<br>Value | Display<br>Value | Actual<br>Value | Display<br>Value |
|--------------------|-----------------|------------------|-----------------|------------------|
| 1                  | 12.022          | 12.022           | 12.023          | 12.023           |
| 5                  | 12.022          | 12.020           | 12.023          | 12.025           |
| 10                 | 12.024          | 12.020           | 12.025          | 12.030           |

#### Modbus RTU Serial Communications (5Er ,RL)

The meter is equipped with serial communications capability as a standard feature using Modbus RTU Serial Communication Protocol.

To communicate with a computer or other data terminal equipment, an RS-232, RS-485, or USB adapter (DPA8008) option is required; see *Ordering Information* on page 9 for details.

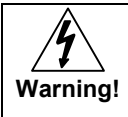

Do not connect any equipment other than OMEGA's expansion modules, cables, or meters to the RJ45 M-LINK connector. Otherwise damage will occur to the equipment and the meter.

- Note: More detailed instructions are provided with each optional serial communications adapter.
- Note: Refer to the Modbus Register Tables located at www.omega.com for details.

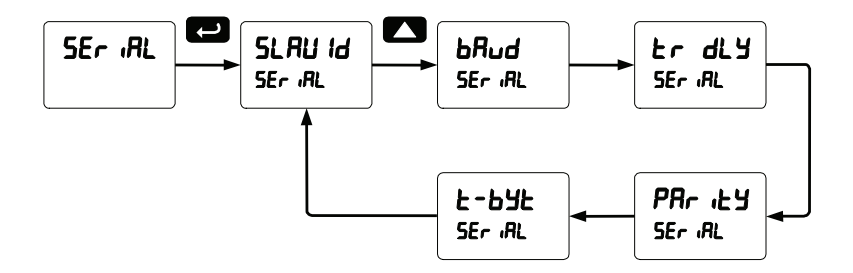

When using more than one meter in a multi-drop mode, each meter must be provided with its own unique address. The meter address (Slave ID) may be programmed between 1 and 247. The transmit delay may be set between 0 and 199 ms. The parity can be set to even, odd, or none with 1 or 2 stop bits.

The DP6000 can also be connected to another DP6000 with a special DPA1200 cable, allowing the user to copy all the settings from one meter to another, using the *Copy* function.

## Select Menu (5ELEct)

The *Select* menu is used to select the signal input conditioner applied to the input (linear, square root, programmable exponent, or round horizontal tank), low-flow cutoff, and analog output programming. The multi-point linearization is part of the linear function selection.

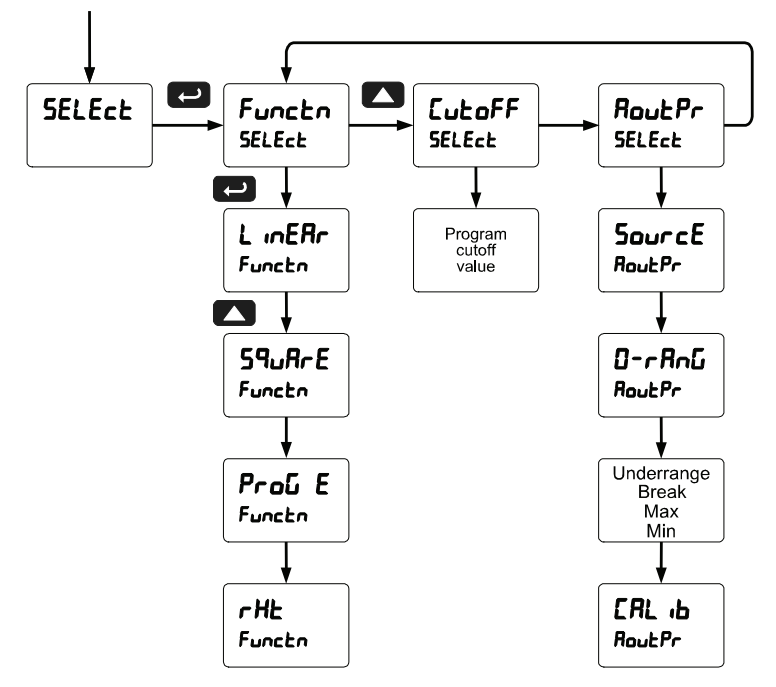

# Signal Input Conditioning (Functo)

The *Function* menu is used to select the signal input conditioner applied to the input: linear, square root, programmable exponent, or round horizontal tank volume calculation. The multi-point linearization is part of the linear function selection.

Meters are set up at the factory for linear function with 2-point linearization. The linear function provides a display that is linear with respect to the input signal.

#### Square Root Linearization (59uArE)

The square root function can be used to linearize the signal from a differential pressure transmitter and display flow rate in engineering units.

#### Programmable Exponent Linearization (ProG E)

The programmable exponent can be used to linearize the signal from level transmitters in open-channel flow applications using weirs and flumes.

#### Multi-Point Linearization (L mERr)

Meters are set up at the factory for linear function with 2-point linearization. Up to 32 linearization points can be selected for PV1 under the linear function. The multi-point linearization can be used to linearize the display for non-linear signals such as those from level transmitters used to measure volume in odd-shaped tanks or to convert level to flow using weirs and flumes with complex exponent.

If the dual-scale level feature has been selected, the menus for PV1 & PV2 are enabled. PV2 can be programmed with up to 8 linearization points.

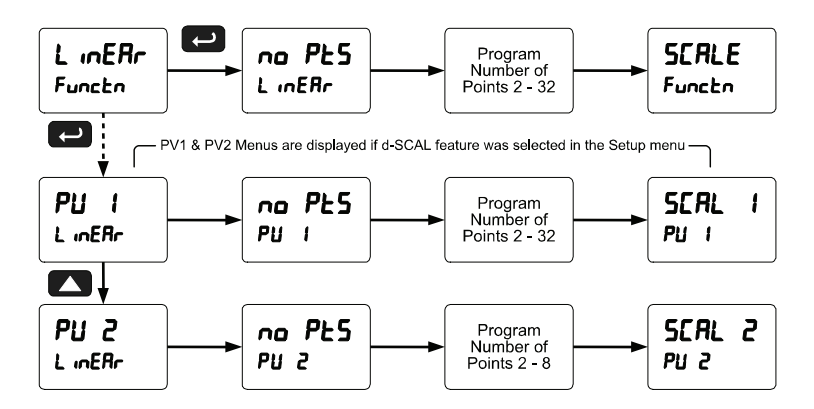

#### Round Horizontal Tank Linearization (rHL)

This function automatically calculates the volume in a round horizontal tank with flat ends.

Set the display for the desired decimal point and engineering units before entering the round horizontal tank function. Select units, inches or cm for the tank dimensions. Enter the diameter and the length in inches and the results are calculated automatically in US gallons.

The meter can be scaled to display the volume in any engineering unit.

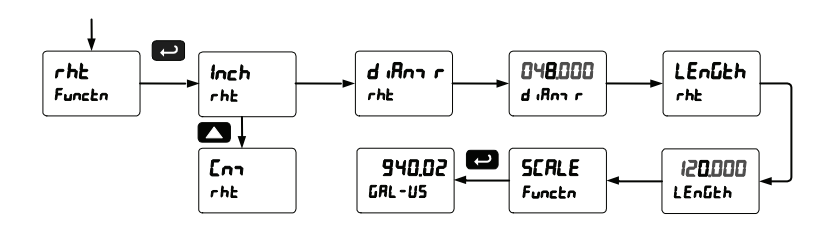

Note: After Scale is displayed continue pressing the Enter button until the meter completes the scaling of the input and display values.

#### Changing the Volume from Gallons to Liters

In the above graphic, entering the 48" for the diameter and 120" for the length of the round horizontal tank, the meter automatically calculates that the volume of the tank is 940.02 gallons.

1. Convert gallons to liters

1 US gallon = 3.7854 L

940.02 gal = 3558.4 L

- 2. Go to the Setup menu and change the decimal point to 1 decimal.
- 3. Go to the *Program Scale* menu and press Enter until *d* ·5 *2* is shown on the main display.
- 4. Press Enter and change the display 2 value to 3558.4.
- 5. The meter is now displaying the volume in liters.

Note: The display can be scaled to display the volume in any engineering units.

## Low-Flow Cutoff ([utoFF)

The low-flow cutoff feature allows the meter to be programmed so that the often-unsteady output from a differential pressure transmitter, at low flow rates, always displays zero on the meter.

The cutoff value may be programmed from 0 to 999999. The meter will display zero below the cutoff value. Programming the cutoff value to zero disables the cutoff feature.

# Analog Output Programming (المصلح Pr)

The *Analog Output Programming* menu is used to program the behavior of the 4-20 mA output. The following parameters and functions are programmed in this menu:

- 1. Source: Source for generating the 4-20 mA output (e.g. PV)
- 2. Overrange: Analog output value with display in overrange condition
- 3. Underrange: Analog output value with display in underrange condition
- 4. Break: Analog output value when loop break is detected
- 5. Max: Maximum analog output value allowed regardless of input
- 6. Min: Minimum analog output value allowed regardless of input
- 7. Calibrate: Calibrate the internal 4-20 mA source reference used to scale the 4-20 mA output

#### **Analog Output Source**

The source for generating the 4-20 mA output may be assigned to the process variable, maximum or minimum value reached by the process, one of the set points, or the Modbus PV input.

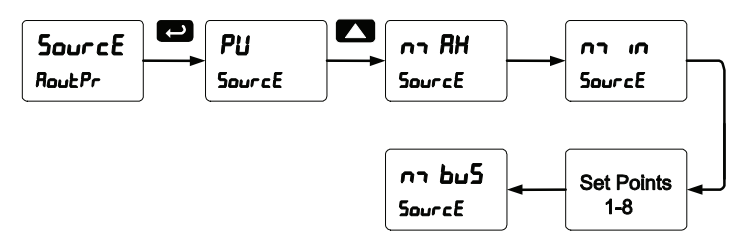

#### Analog Output Calibration

To perform the analog output calibration it is recommended to use a milliamp meter with a resolution of at least 0.1  $\mu$ A to measure the output current. The values saved internally during this procedure are used for scaling the 4-20 mA output in the *Setup* menu.

#### Programmable Function Keys User Menu (u5Er)

The *User* menu allows the user to assign the front panel function keys F1, F2, and F3, the digital input F4, and up to eight additional digital inputs to access most of the menus or to activate functions immediately (e.g. Reset max & min). F4 is a digital input on the signal input connector. Up to eight digital outputs can be assigned to a number of actions and functions executed by the meter (e.g. Alarms, relay acknowledgement, etc.).

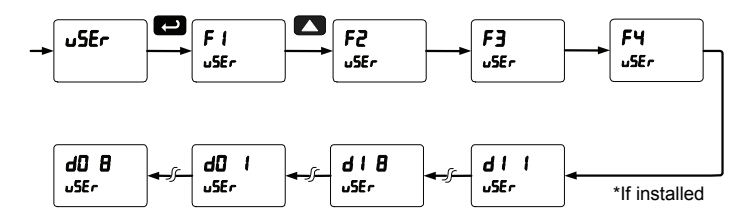

#### Function Keys & Digital I/O Available Settings

| Display       | Description            | Display | Description           |
|---------------|------------------------|---------|-----------------------|
| r5t HL        | Reset max & min        | Contri  | Control Menu          |
| ERrE          | Capture tare           | d iSRbL | Disable function key  |
| r5t tr        | Reset tare             | RcH     | Acknowledge relays    |
| rELRY         | Relay menu             | rESEE   | Reset Menu            |
| SEE (         | Set point 1 - 8        | rSt Ki  | Reset max             |
| rly d         | Disable all relays     | r5t Lo  | Reset min             |
| rly E         | Enable all relays      | חח בחם  | Menu button           |
| 0 Hold        | Relays & output hold   | r մհե   | Right arrow button/F1 |
| d Hold        | Display hold           | uP      | Up arrow button/F2    |
| ៤ ជើ ៩ ក      | Max on big display     | EntEr   | Enter button/F3       |
| မြက် Lo       | Min on big display     | RLnn I  | Alarm 1 – 8           |
| ភែ <i>ដ</i> L | Max/min big display    | F On I  | Force relay 1 on      |
| L iE H i      | Max on little display  | F 0n 2  | Force relay 2 on      |
| L it Lo       | Min on little display  | F 0n 3  | Force relay 3 on      |
| L iE HL       | Max/min little display | F On M  | Force relay 4 on      |

## Tare (ERrE)

The tare function zero's out the display. In the case of scale weight, tare is used to eliminate container weight and provide net weight readings. There are two tare functions; Capture Tare and Reset Tare.

When the capture tare function is used, the display reading is offset by the displayed amount to make the displayed value zero. This modified display value is the net value. The originally displayed value without the tare offset is the gross value. Both may be chosen as a display option.

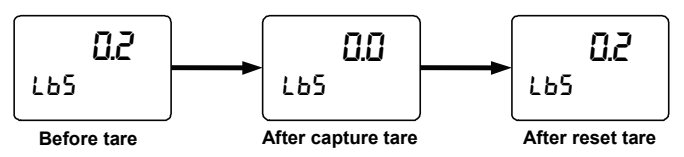

Reset tare removes the display offset of the net value, and the gross and net values become the same until a new capture tare is entered.

#### Internal Source Calibration ( ICRL)

The meter is factory calibrated prior to shipment to read in milliamps and volts depending on the input selection. The calibration equipment is certified to NIST standards.

The use of calibrated signal sources is necessary to calibrate the internal source of the meter. The meter's internal source is what allows the user to scale the meter without applying a signal.

Check calibration of the meter at least every 12 months. Each input must be recalibrated separately.

Notes:

- 1. If meter is in operation and it is intended to accept only one input type (e.g. 4-20 mA), recalibration of other input is not necessary.
- 2. Allow the meter to warm up for at least 15 minutes before performing the internal source calibration procedure.

The Internal calibration menu is part of the Advanced Features menu.

- 1. Press and hold the Menu button for three seconds to access the advanced features of the meter.
- 2. Press the Up arrow button to scroll to the *Internal calibration* menu (*ICRL*) and press Enter.
- 3. The meter displays either current calibration (*L ERL*) or voltage calibration (*U ERL*), according to the input setup. Press Enter to start the calibration process.

#### Example of Internal Calibration for current input:

- 4. The meter displays *low* input current message (£ Lo). Apply the low input signal and press Enter. The display flashes for a moment while the meter is accepting the low input signal.
- 5. After the display stops flashing, a number is displayed with the leftmost digit brighter than the rest. The bright digit is the active digit that can be changed by pressing the Up arrow button. Press the Right arrow button to move to the next digit.
- 6. Set the display value to correspond to the input signal being calibrated, typically 4.000 mA.

- 7. The display moves to the *high* input calibration (*L* H<sub>1</sub>). Apply the high input signal and press Enter.
- 8. Set the display for the high input calibration, in the same way as it was set for the low input calibration, typically 20.000 mA.

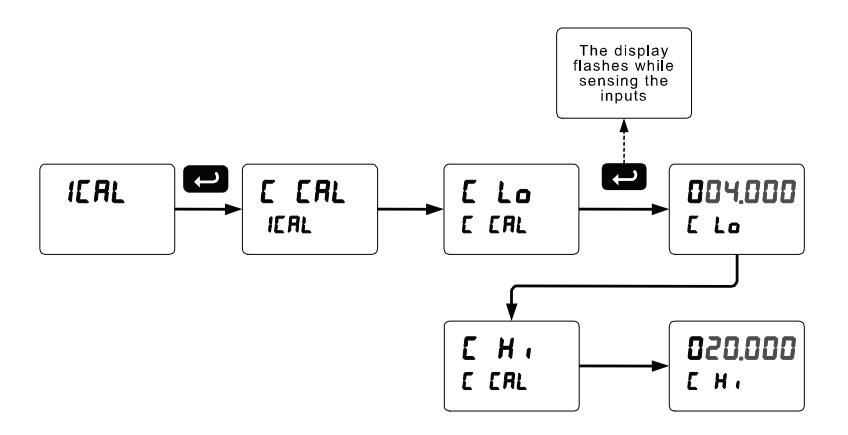

The graphic above shows the calibration of the current input. The voltage input is calibrated in a similar way.

Tips:

- Low and high input signals can be any valid values within the range of the meter.
- Observe minimum input span requirements between input 1 and input 2.
- Low input should be less than high input signal.

#### Error Message (Error)

An error message indicates that the calibration or scaling process was not successful.

The error message might be caused by any of the following conditions:

- 1. Input signal is not connected to the proper terminals, or it is connected backwards.
- 2. Wrong signal selection in Setup menu.
- 3. Minimum input span requirements not maintained.

#### **Minimum Input Span**

The minimum input span is the minimum difference between input 1 and input 2 signals required to complete the calibration or scaling of the meter.

| Input Range | Input 1 & Input 2 Span |  |
|-------------|------------------------|--|
| 4-20 mA     | 0.15 mA                |  |
| ±10 VDC     | 0.10 VDC               |  |

## Meter Copy Function (CoPY)

The *Copy* function is used to copy (or clone) all the settings from one meter to other meters requiring exactly the same setup and programming (*i.e.* type of input, scaling, decimal point, filter, bypass, etc.).

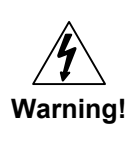

Only the DPA1200 meter copy cable must be used for meter-to-meter interfacing. The DPA1200 is a special eight-conductor flat cable with two wires swapped. Using standard CAT5 or other cable will cause damage to both meters.

#### **Copy Function Requirements**

To successfully copy settings from one meter to another, both meters must have the same software version and baud rate settings. See Determining Software Version, page 88, for instructions.

#### Meter Copy or Cloning Instructions

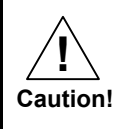

Do not connect the two meters to the same signal source while cloning. Internal calibration may be affected.

1. Connect two meters using a DPA1200 meter copy cable.

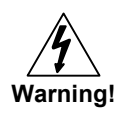

Using standard CAT5 or other cable will cause damage to both meters. Use DPA1200 meter copy cable only.

- 2. Do not connect the two meters to the same signal source.
- 3. Power up both meters. Leave Clone meter in Run Mode.
- 4. Enter the Advanced Features menu of the Master meter; see Advanced Features Menu on page 70.
- 5. Scroll to the *Copy* function using the Up arrow button then press Enter.
- The meter displays the message 5End. Press Enter, the display flashes while sending data. The message donE is displayed when copying is completed.

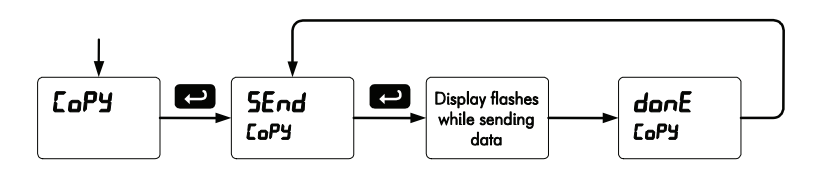

- 7. The Clone meter displays the message [PY r[ while being programmed then the message donE when copying is completed. The meter initializes and returns to Run Mode using the same settings as the Master.
- 8. If meter to be cloned does not respond to the data being sent, refer to **Copy Function Requirements** above.

# METER OPERATION

The meter is capable of accepting current (0-20 mA, 4-20 mA) and voltage signals (0-5 V, 1-5 V, 0-10 V,  $\pm$  10 V) and displaying these signals in engineering units from -99999 to 9999999 (*e.g.* a 4-20 mA signal could be displayed as -50.000 to 50.000).

The dual-line display can be customized by the user to operate in such a way as to satisfy a specific application. Typically the main display is used for the process variable; while the second display is used for engineering units, custom legend, or set point indication.

The analog input can be scaled to display the process in two different scales; for example: with *d-SCAL* enabled, the main display could indicate level in feet and the second display could indicate the volume in gallons.

Additionally the meter can be set up to display the analog input on the main display and the Modbus input on the second display. The relays and analog output can be programmed to operate from the Modbus PV input.

| Button<br>Symbol | Description                                                                                    |
|------------------|------------------------------------------------------------------------------------------------|
|                  | Press to enter or exit Programming Mode, view settings, or exit max/min readings               |
| F1               | Press to reset max/min readings or other parameter/function assigned through the User menu     |
| F2               | Press to display max/min readings or other parameter/function assigned through the User menu   |
| F3               | Press to acknowledge relays or other parameters/function assigned through the <i>User</i> menu |

# Front Panel Buttons Operation

# Function Keys Operation

During operation, the programmable function keys operate according to the way they have been programmed in the *Advanced Features – User* menu.

The table above shows the factory default settings for F1, F2, and F3.

## F4 Operation

A digital input, F4, is standard on the meter. This digital input is programmed identically to function keys F1, F2, and F3. The input is triggered with a contact closure to COM, or with an active low signal. During operation, F4 operates according to the way it has been programmed in the *Advanced Features – User* menu.

# Maximum/Minimum Readings

The max & min readings (peak & valley) reached by the process can be displayed either continuously or momentary:

- 1. Display briefly by assigning to the F1-F3 function keys or to the digital inputs in the *User* menu.
- 2. Display continuously by assigning either display to max/min through the *Display* menu.

Any of the F1-F3 function keys (buttons) and the digital inputs can be programmed to reset the max & min readings. The meters are set at the factory to display the max reading by pressing the Up arrow/F2 button and to use the Right arrow/F1 button to access the *Reset* menu.

#### To display max reading using function key with factory defaults:

- 1. Press Up arrow/F2 button to display maximum reading since the last reset/power-up.
- 2. To reset max/min press Right arrow/F1 button to access the Reset menu. The max & min displays are reset to actual values.
- 3. Press Menu to exit max/min display reading.

#### To display max/min readings continuously:

Assign either display to Max (d  $H_1$ ), Min (d  $L_0$ ), or toggle between Max and Min (d  $H_L$ ) every 10 seconds.

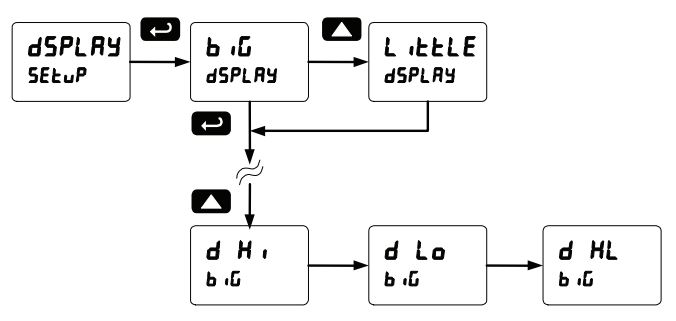

# TROUBLESHOOTING

The rugged design and the user-friendly interface of the meter should make it unusual for the installer or operator to refer to this section of the manual. However, due to the many features and functions of the meter, it's possible that the setup of the meter does not agree with what an operator expects to see.

If the meter is not working as expected, refer to the *Diagnostics* menu and recommendations below.

# Diagnostics Menu (d ,RL)

The *Diagnostics* menu is located in the *Advanced Features* menu, to access *Diagnostics* menu see *Advanced Features Menu*, page 70.

It provides an easy way to view the programmed parameter settings for troubleshooting purposes. Press the Enter button to view the settings and the Menu button to exit at any time.

For a description of the diagnostic messages, see Advanced Features Menu & Display Messages, page 71.

### **Determining Software Version**

To determine the software version of a meter:

- 1. Go to the *Diagnostics* menu (d ,RL) and press Enter button.
- 2. Press Up arrow button and scroll to Information menu ( InFa).
- Press Enter to access the software number (5Ft) and version (UEr) information. Write down the information as it is displayed. Continue pressing Enter until all the information is displayed.
- 4. The meter returns to Run Mode after displaying all the settings.

## **Reset Meter to Factory Defaults**

When the parameters have been changed in a way that is difficult to determine what's happening, it might be better to start the setup process from the factory defaults.

#### Instructions to load factory defaults:

- 1. Enter the Advanced Features menu. See Advanced Features Menu, page 70.
- 2. Press Up arrow to go to Diagnostics menu
- Press and hold Right arrow for three seconds, press Enter when display flashes rE5EL. Note: If Enter is not pressed within three seconds, the display returns to the *Diagnostics* menu.
- 4. The meter goes through an initialization sequence (similar as on power-up), and loads the factory default settings.

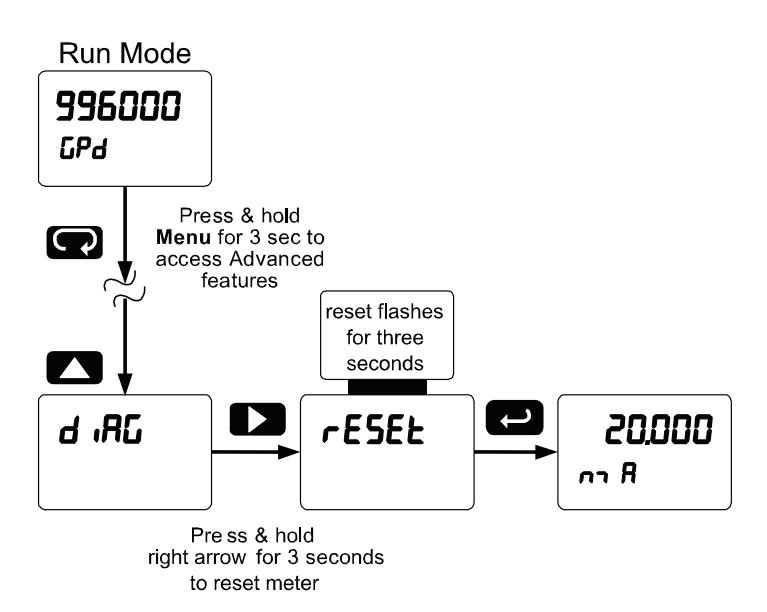

Note: The dual-scale selection for some level applications (d-SCAL) is not reset to the single scale factory default. This can be changed using the Setup – Input menu.

#### Factory Defaults & User Settings

The following table shows the factory setting for most of the programmable parameters on the meter. Next to the factory setting, the user may record the new setting for the particular application.

| Model:                 | S/N:        | Date:                |              |
|------------------------|-------------|----------------------|--------------|
| Parameter              | Display     | Default Setting      | User Setting |
| Input type             | InPut       | 4-20 mA              |              |
| Dual-scale feature     | d-SERL      | No (Single scale)    |              |
| Filter                 | F iLEEr     | 70                   |              |
| Bypass                 | ьуряss      | 0.2                  |              |
| Function               | Functin     | Linear               |              |
| Number of points       | no PES      | 2                    |              |
| Programming            | Proũ        | Scale                |              |
| Input 1                | InP I       | 4.000 mA             |              |
| Display 1              | dıS l       | 4.000                |              |
| Input 2                | InP 2       | 20.000 mA            |              |
| Display 2              | d (S 2      | 20.000               |              |
| Decimal point          | ರರ.ರರರ      | 3 places             |              |
| Cutoff value           | EutoFF      | 0.000 (disabled)     |              |
| Display assignment     | dSPLRy      |                      |              |
| Big display (Main)     | <u>ស</u> រើ | PV: Process variable |              |
| Little display (Small) | L ÆELE      | Eng unit default= mA |              |
| Display intensity      | d- Inይሄ     | 8                    |              |
| Relay 1 action         | Rct 1       | Automatic            |              |
| Relay 1 set point      | SEE 1       | 1.000                |              |
| Relay 1 reset point    | rSE 1       | 0.500                |              |
| Relay 2 action         | Rct 2       | Automatic            |              |
| Relay 2 set point      | SEF 5       | 2.000                |              |
| Relay 2 reset point    | r5t 2       | 1.500                |              |
| Relay 3 action         | Rct 3       | Automatic            |              |
| Relay 3 set point      | SEŁ 3       | 3.000                |              |

| Parameter            | Display  | Default Setting  | User Setting |
|----------------------|----------|------------------|--------------|
| Relay 3 reset point  | r58 3    | 2.500            |              |
| Relay 4 action       | Ясь ч    | Automatic        |              |
| Relay 4 set point    | 5EE 4    | 4.000            |              |
| Relay 4 reset point  | r56 Y    | 3.500            |              |
| Fail-safe relay 1    | FLS 1    | Off              |              |
| Fail-safe relay 2    | FLS 2    | Off              |              |
| Fail-safe relay 3    | FLS 3    | Off              |              |
| Fail-safe relay 4    | FL5 4    | Off              |              |
| On delay relay 1     | On I     | 0.0 sec          |              |
| Off delay relay 1    | OFF I    | 0.0 sec          |              |
| On delay relay 2     | 0n 2     | 0.0 sec          |              |
| Off delay relay 2    | OFF 2    | 0.0 sec          |              |
| On delay relay 3     | 0n 3     | 0.0 sec          |              |
| Off delay relay 3    | OFF 3    | 0.0 sec          |              |
| On delay relay 4     | Ûn Y     | 0.0 sec          |              |
| Off delay relay 4    | OFF 4    | 0.0 sec          |              |
| Loop break relay 1   | iGnor E  | Ignore           |              |
| Loop break relay 2   | iGnor E  | Ignore           |              |
| Loop break relay 3   | iGnor E  | Ignore           |              |
| Loop break relay 4   | iGnor E  | Ignore           |              |
| Display 1 analog out | d 15 1   | 4.000            |              |
| Output 1 value       | 0ut      | 4.000 mA         |              |
| Display 2 analog out | d 15 2   | 20.000           |              |
| Output 2 value       | 0ut 2    | 20.000 mA        |              |
| Source analog output | SourcE   | Process Variable |              |
| Overrange output     | 0-r8n6   | 21.000 mA        |              |
| Underrange output    | ม-กลึกม์ | 3.000 mA         |              |
| Loop break output    | brERH    | 1.000 mA         |              |
| Maximum output       | л¬ 8Н    | 23.000 mA        |              |

| DP6000 Process Me    | ter     | Instruction Manual    |              |
|----------------------|---------|-----------------------|--------------|
| Parameter            | Display | Default Setting       | User Setting |
| Minimum output       | חי רח   | 1.000 mA              |              |
| Slave ID (Address)   | SLRU Id | 247                   |              |
| Baud rate            | 6Rud    | 9600                  |              |
| Transmit delay       | եր ժեց  | 50 ms                 |              |
| Parity               | PRr ity | Even                  |              |
| Byte-to-byte timeout | £-63F   | 010 (0.1 sec)         |              |
| F1 function key      | Fi      | Reset max & min       |              |
| F2 function key      | F2      | Big display: Max (Hi) |              |
| F3 function key      | F3      | Acknowledge relays    |              |
| F4 function          | FЧ      | Acknowledge relays    |              |
| Digital input 1      | d       | Menu                  |              |
| Digital input 2      | 615     | Right arrow           |              |
| Digital input 3      | 613     | Up arrow              |              |
| Digital input 4      | 614     | Enter                 |              |
| Digital output 1     | 40 (    | Alarm 1               |              |
| Digital output 2     | 2 Ob    | Alarm 2               |              |
| Digital output 3     | 40 3    | Alarm 3               |              |
| Digital output 4     | d0 4    | Alarm 4               |              |
| Password 1           | PRSS I  | 000000 (unlocked)     |              |
| Password 2           | PRSS 2  | 000000 (unlocked)     |              |
| Password 3           | P855 3  | 000000 (unlocked)     |              |

# **Troubleshooting Tips**

| Symptom                                                                | Check/Action                                                                                                    |  |  |
|------------------------------------------------------------------------|----------------------------------------------------------------------------------------------------|--|--|
| No display at all                                                      | Check power at power connector                                                                                                    |  |  |
| Not able to change setup or<br>programming, Locd is displayed          | Meter is password-protected, enter<br>correct six-digit password to unlock                                                           |  |  |
| Meter displays error message<br>during calibration (Error)             | Check:<br>1. Signal connections<br>2. Input selected in <i>Setup</i> menu<br>3. Minimum input span requirements                      |  |  |
| Meter displays<br>1. 999999<br>299999                                  | <ol> <li>Check:</li> <li>Input selected in Setup menu</li> <li>Corresponding signal at Signal connector</li> </ol>                   |  |  |
| Display is unstable                                                    | Check:<br>1. Input signal stability and value<br>2. Display scaling vs. input signal<br>3. Filter and bypass values (increase)       |  |  |
| Display response is too slow                                           | Check filter and bypass values                                                                                                    |  |  |
| Display reading is not accurate                                        | <ol> <li>Check:</li> <li>Signal input conditioner selected:<br/>Linear, square root, etc.</li> <li>Scaling or calibration</li> </ol> |  |  |
| Display does not respond to input changes, reading a fixed number      | Check:<br>1. Display assignment, it might be<br>displaying max, min, or set point.                                                   |  |  |
| Display alternates between<br>1. H, and a number<br>2. Lo and a number | Press Menu to exit max/min display readings.                                                                                         |  |  |
| Relay operation is reversed                                            | Check:<br>1. Fail-safe in S <i>etup</i> menu<br>2. Wiring of relay contacts                                                          |  |  |
| Relay and status LED do not respond to signal                          | Check:<br>1. Relay action in <i>Setup</i> menu<br>2. Set and reset points                                                            |  |  |
| Flashing relay status LEDs                                             | Relays in manual control mode or relay interlock switches opened.                                                                    |  |  |
| Meter not communicating with application programs                      | Check:<br>1. Serial adapter and cable<br>2. Serial settings<br>3. Meter address and baud rate                                        |  |  |
| If the display locks up or the meter does not respond at all           | Cycle the power to reboot the microprocessor.                                                                                        |  |  |
| Other symptoms not described above                                     | Call Technical Support for assistance.                                                                                               |  |  |

Note: Certain sequences of events can cause unexpected results. To solve these issues, it is best to start fresh from factory defaults and map changes ahead of time, rather than at random.

# Alphabetical List of Display Functions & Messages

| Display           | Parameter                    | Action/Setting Description                                                             |
|-------------------|------------------------------|----------------------------------------------------------------------------------------|
| 20 nn R           | 20 mA output                 | Enter mA output value read by milliamp meter with at least 0.001 mA resolution         |
| א הח א R          | 4 mA output                  | Enter mA output value read by milliamp meter with at least 0.001 mA resolution         |
| 999999<br>- 99999 | Flashing<br>display          | Overrange condition<br>Underrange condition                                            |
| Rc H              | Acknowledge                  | Acknowledge relays                                                                     |
| Rct 1             | Action 1                     | Set relay 1 action                                                                     |
| ALAN I            | Alarm 1                      | Assign digital output to Alarm 1-8                                                     |
| ALLErn            | Alternate                    | Set relay for pump alternation control                                                 |
| 8-nn 8n           | Auto-manual                  | Set relay for automatic & manual reset                                                 |
| Rout              | Analog output                | Enter the Analog output scaling menu                                                   |
| RoutPr            | Analog output<br>programming | Enter analog output programming                                                        |
| Ruto              | Automatic                    | Press Enter to set automatic operation                                                 |
| bRud              | Baud rate                    | Select baud rate                                                                       |
| មក្               | Big display                  | Press Enter to assign the main display<br>parameter (default: PV)                      |
| רים אי            | Max on big<br>display        | Assign digital input to display max on the main display                                |
| ⊢ቢ HΓ             | Max/min big<br>display       | Assign digital input to toggle max/min on the main display                             |
| b ቬ Lo            | Min on big display           | Assign digital input to display min on the main display                                |
| ьгЕЯН             | Loop break                   | Set relay condition if loop break detected                                             |
| ЬУPRSS            | Bypass                       | Set filter bypass value                                                                |
| C CAL             | Current calibration          | Calibrate 4-20 mA current input (internal reference source used for scaling the input) |
| [ Н,              | Current high                 | Calibrate high current input (e.g. 20 mA)                                              |
| [ Lo              | Current low                  | Calibrate low current input (e.g. 4 mA)                                                |
| ERrE              | Capture tare                 | Capture tare                                                                           |

| Display  | Parameter            | Action/Setting Description                                                                                          |
|----------|----------------------|----------------------------------------------------------------------------------------------------|
| ERL      | Calibrate            | Enter the Calibration menu                                                                                          |
| СЯЦ 16   | Calibrate            | Calibrate 4-20 mA output (internal reference source used for scaling the output)                                    |
| Contrl   | Control              | Enter <i>Control</i> menu to turn relays on/off, set analog output manually, or return meter to automatic operation |
| СоРУ     | Сору                 | Enter copy function                                                                                                 |
| CutoFF   | Cutoff               | Set low-flow cutoff                                                                                                 |
| d Gros   | Display gross        | Select to display the gross                                                                                         |
| ժ ∩Է-ն   | Display net/gross    | Select to display the net/gross                                                                                     |
| 4 H ,    | Display high         | Select to display the max                                                                                           |
| d HL     | Display H&L          | Select to display the max & min toggling                                                                            |
| d Hold   | Display hold         | Display hold                                                                                                    |
| d Lo     | Display low          | Select to display the min                                                                                           |
| d PCE    | Display PCT          | Select to display percent of PV1 (dual-scale display)                                                               |
| d PU     | Display PV           | Select to display PV                                                                                                |
| d PU1    | Display PV1          | Select to display PV1 (dual-scale display)                                                                          |
| d PU2    | Display PV2          | Select to display PV2 (dual-scale display)                                                                          |
| ל ר־ט    | Display r-u          | Select to display reading and units                                                                                 |
| վ ոս դե  | Display units        | Select to display engineering units or label                                                                        |
| dEc Pt   | Decimal point        | Set decimal point                                                                                                   |
| dELRY    | Delay                | Enter relay Time Delay menu                                                                                         |
| d        | Digital input 1      | Assign digital input 1-8, if expansion modules are connected                                                        |
| d ,8G    | Diagnostics          | Display parameter settings                                                                                          |
| d ißnn r | Diameter             | Enter the tank's diameter in inches                                                                                 |
| d- InԷᲧ  | Display<br>intensity | Set display intensity level from 1 to 8                                                                             |
| dıS l    | Display 1            | Program display 1 value                                                                                             |
| d (S 2   | Display 2            | Program display 2 value (up to 32 points)                                                                           |

| Display | Parameter                   | Action/Setting Description                                                                               |
|---------|-----------------------------|----------------------------------------------------------------------------------------------------|
| d ,SR6L | Disable                     | Disable function key                                                                                     |
| dLY I   | Delay 1                     | Enter relay 1 time delay setup (1-8)                                                                     |
| 40 l    | Digital<br>output 1         | Assign digital output 1 – 8, if expansion modules are connected                                          |
| donE    | Done                        | Copy function completed                                                                                  |
| d-SCRL  | Dual-scale                  | Enter <i>d-SCAL</i> menu and select Yes for dual-<br>scale display or <i>No</i> for single scale display |
| d58£    | Display set 1               | Select to display set point 1 (1-8)                                                                      |
| dSPLRy  | Display                     | Enter the <i>Display</i> menu                                                                            |
| Enter   | Enter button                | Assign digital input to Enter button/F3                                                                  |
| Error   | Error                       | Error, calibration not successful, check signal<br>or programmed value                                   |
| F On I  | Force On 1                  | Force relay 1 on using digital input (1-8)                                                               |
| FI      | F1 function key             | Assign F1 function key                                                                                   |
| F2      | F2 function key             | Assign F2 function key                                                                                   |
| F3      | F3 function key             | Assign F3 function key                                                                                   |
| F۲      | F4 function                 | Assign F4 function (digital input)                                                                       |
| FR iLSF | Fail-safe                   | Enter <i>Fail-safe</i> menu                                                                              |
| F iLEEr | Filter                      | Set noise filter value                                                                                   |
| FLS I   | Fail-safe 1                 | Set relay 1 fail-safe operation (1-8)                                                                    |
| ForcE   | Force                       | Force analog output value for loop break                                                                 |
| Functin | Signal input conditioner    | Select linear, square root, programmable exponent, or round horizontal tank function                     |
| ICAL    | Internal source calibration | Enter internal source calibration (used for scaling the meter without a signal source)                   |
| iGnorE  | Ignore                      | Ignore loop break condition                                                                              |
| InFo    | Information                 | Display software and S/N information                                                                     |
| InP I   | Input 1                     | Calibrate input 1 signal or program input 1 value                                                        |
| InP 2   | Input 2                     | Calibrate input 2 signal or program input 2 value (up to 32 points)                                      |

| Display | Parameter                 | Action/Setting Description                                                                   |
|---------|---------------------------|----------------------------------------------------------------------------------------------|
| InPut   | Input                     | Enter Input selection menu                                                                   |
| LAFEH   | Latching                  | Set relay for latching operation                                                             |
| LEd E   | LED test                  | Test all LEDs                                                                                |
| Լℇոնեհ  | Length                    | Enter the tank's length in inches                                                            |
| L inERr | Linear                    | Set meter for linear function and select number of linearization points                      |
| LıEHı   | Max on little<br>display  | Assign digital input to display max on the small display                                     |
| LıE HL  | Max/min little<br>display | Assign digital input to toggle max/min on the small display                                  |
| L it Lo | Min on little<br>display  | Assign digital input to display min on the small display                                     |
| L ÆELE  | Little display            | Press Enter to assign the small display<br>parameter (default: engineering units)            |
| Locd    | Locked                    | Enter password to unlock meter                                                               |
| LE-CLr  | Latching-cleared          | Set relay for latching operation with manual<br>reset only after alarm condition has cleared |
| רח 🕅    | 4-20 mA                   | Set meter for 4-20 mA input                                                                  |
| הא רח   | Manual                    | Press Enter to manually control relays or<br>analog output operation                         |
| nn RH   | Maximum                   | Program maximum mA output allowed                                                            |
| כים ביי | Modbus                    | Select to display Modbus input or to assign<br>Modbus input as the analog output source      |
| טחש רח  | Menu button               | Assign digital input to Menu button                                                          |
| חי רח   | Minimum                   | Program minimum mA output allowed                                                            |
| no PES  | Number of points          | Set meter for 2 to 32-point linearization                                                    |
| 0 Hold  | Relays output<br>hold     | Assign digital input to hold all relays state                                                |
| OFF     | Off                       | Disable relay and front panel status LED, turn relays off, program off time delay            |
| OFF I   | Off 1                     | Set relay 1 Off time delay (1-8)                                                             |
| 0n      | On                        | Enable fail-safe operation, turn relays on, program on time delay                            |

| Display | Parameter                  | Action/Setting Description                                                                              |
|---------|----------------------------|----------------------------------------------------------------------------------------------------|
| On I    | On 1                       | Set relay 1 On time delay (1-8)                                                                         |
| 0-r8n6  | Overrange                  | Program mA output for display overrange                                                                 |
| Out I   | Output 1                   | Program output 1 value (e.g. 4.000 mA)                                                                  |
| 0ut 2   | Output 2                   | Program output 2 value (e.g. 20.000 mA)                                                                 |
| PRSS    | Password                   | Enter the Password menu                                                                                 |
| PR55 1  | Password 1                 | Set or enter Password 1<br>(Allows use of the F1–F3 function keys)                                      |
| PRSS 2  | Password 2                 | Set or enter Password 2<br>(Allows use of the F1–F3 function keys and<br>changing the set/reset points) |
| PR55 3  | Password 3                 | Set or enter Password 3<br>(Restricts all programming & F1–F3 keys)                                     |
| Proũ    | Program                    | Enter the Program menu                                                                                  |
| Proŭ E  | Programma-<br>ble exponent | Set meter for programmable exponent and<br>enter exponent value                                         |
| rELAY   | Relay                      | Enter the <i>Relay</i> menu                                                                             |
| rESEE   | Reset                      | Press Enter to access the Reset menu                                                                    |
| ւրե     | Round horizontal<br>tank   | Set meter for round horizontal tank volume calculation                                                  |
| ր մերե  | Right arrow                | Assign digital input to Right arrow button/F1                                                           |
| rly I   | Relay 1                    | Relay 1 setup (1-8)                                                                                     |
| гኒሃ ሪ   | Disable relay              | Assign digital input to disable all relays                                                              |
| רגץ 3   | Enable relay               | Assign digital input to enable all relays                                                               |
| round   | Round                      | Select rounding values for PV display                                                                   |
| rSE 1   | Reset 1                    | Program reset point 1 (1-8)                                                                             |
| rSE Ki  | Reset high                 | Press Enter to reset max display                                                                        |
| r5E HL  | Reset<br>high & low        | Press Enter to reset max & min displays                                                                 |
| rSt Lo  | Reset low                  | Press Enter to reset min display                                                                        |
| r5t tr  | Reset tare                 | Reset tare                                                                                              |
| SAnn PL | Sampling                   | Set relay for sampling operation                                                                        |

| Display  | Parameter              | Action/Setting Description                               |
|----------|------------------------|----------------------------------------------------------|
| SEAL I   | Scale 1                | Enter the Scale 1 menu for PV1                           |
| SCAL 2   | Scale 2                | Enter the Scale 2 menu for PV2                           |
| SERLE    | Scale                  | Enter the Scale menu                                     |
| SELEct   | Select                 | Enter Select menu (function, cutoff, output programming) |
| SEnd     | Send                   | Send meter settings to another meter                     |
| SEr iRL  | Serial                 | Set serial communication parameters                      |
| SEE 1    | Set 1                  | Program set point 1 (1-8)                                |
| SELup    | Setup                  | Enter Setup menu                                         |
| SLAU 14  | Slave ID               | Set Slave ID or meter address                            |
| SourcE   | Source                 | Select source for the 4-20 mA output                     |
| SquArE   | Square root            | Set meter for square root extraction                     |
| ERrE     | Capture tare           | Capture tare                                             |
| tr dLY   | Transmit<br>delay      | Set transmit delay for serial communication              |
| un il S  | Units                  | Select the display units/tags                            |
| unloc    | Unlocked               | Program password to lock meter                           |
| υΡ       | Up arrow               | Assign digital input to Up arrow button/F2               |
| ม-กติกมี | Underrange             | Program mA output for display underrange                 |
| uSEr     | User I/O               | Assign function keys and digital I/O                     |
| U CRL    | Voltage<br>calibration | Calibrate voltage input                                  |
| υн,      | Voltage high           | Calibrate high voltage input (e.g. 10 V)                 |
| U Lo     | Voltage low            | Calibrate low voltage input (e.g. 0 V)                   |
| UoLt     | 0-10 VDC               | Set meter for ±10 VDC input                              |

# WARRANTY/DISCLAIMER

OMEGA ENGINEERING, INC. warrants this unit to be free of defects in materials and workmanship for a period of **13 months** from date of purchase. OMEGA's WARRANTY adds an additional one (1) month grace period to the normal **one (1) year product warranty** to cover handling and shipping time. This ensures that OMEGA's customers receive maximum coverage on each product.

If the unit malfunctions, it must be returned to the factory for evaluation. OMEGA's Customer Service Department will issue an Authorized Return (AR) number immediately upon phone or written request. Upon examination by OMEGA, if the unit is found to be defective, it will be repaired or replaced at no charge. OMEGA's WARRANTY does not apply to defects resulting from any action of the purchaser, including but not limited to mishandling, improper interfacing, operation outside of design limits, improper repair, or unauthorized modification. This WARRANTY is VOID if the unit shows evidence of having been tampered with or shows evidence of having been damaged as a result of excessive corrosion; or current, heat, moisture or vibration; improper specification; misapplication; misuse or other operating conditions outside of OMEGA's control. Components in which wear is not warranted, include but are not limited to contact points, fuses, and triacs.

OMEGA is pleased to offer suggestions on the use of its various products. However, OMEGA neither assumes responsibility for any omissions or errors nor assumes liability for any damages that result from the use of its products in accordance with information provided by OMEGA, either verbal or written. OMEGA warrants only that the parts manufactured by the company will be as specified and free of defects. OMEGA MAKES NO OTHER WARRANTIES OR REPRESENTATIONS OF ANY KIND WHATSOEVER, EXPRESSED OR IMPLIED, EXCEPT THAT OF TITLE, AND ALL IMPLIED WARRANTIES INCLUDING ANY WARRANTY OF MERCHANTABILITY AND FITNESS FOR A PARTICULAR PURPOSE ARE HEREBY DISCLAIMED. LIMITATION OF LIABILITY: The remedies of purchaser set forth herein are exclusive, and the total liability of OMEGA with respect to this order, whether based on contract, warranty, negligence, indemnification, strict liability or otherwise, shall not exceed the purchase price of the component upon which liability is based. In no event shall OMEGA be liable for consequential, incidental or special damages.

CONDITIONS: Equipment sold by OMEGA is not intended to be used, nor shall it be used: (1) as a "Basic Component" under 10 CFR 21 (NRC), used in or with any nuclear installation or activity; or (2) in medical applications or used on humans. Should any Product(s) be used in or with any nuclear installation or activity, medical application, used on humans, or misused in any way, OMEGA assumes no responsibility as set forth in our basic WARRANTY/DISCLAIMER language, and, additionally, purchaser will indemnify OMEGA and hold OMEGA harmless from any liability or damage whatsoever arising out of the use of the Product(s) in such a manner.

## **RETURN REQUESTS/INQUIRIES**

Direct all warranty and repair requests/inquiries to the OMEGA Customer Service Department. BEFORE RETURNING ANY PRODUCT(S) TO OMEGA, PURCHASER MUST OBTAIN AN AUTHORIZED RETURN (AR) NUMBER FROM OMEGA'S CUSTOMER SERVICE DEPARTMENT (IN ORDER TO AVOID PROCESSING DELAYS). The assigned AR number should then be marked on the outside of the return package and on any correspondence.

The purchaser is responsible for shipping charges, freight, insurance and proper packaging to prevent breakage in transit.

FOR **WARRANTY** RETURNS, please have the following information available BEFORE contacting OMEGA:

- 1. Purchase Order number under which the product was PURCHASED,
- 2. Model and serial number of the product under warranty, and
- 3. Repair instructions and/or specific problems relative to the product.

FOR **<u>NON-WARRANTY</u>** REPAIRS, consult OMEGA for current repair charges. Have the following information available BEFORE contacting OMEGA:

- 1. Purchase Order number to cover the COST of the repair,
- 2. Model and serial number of the product, and
- 3. Repair instructions and/or specific problems relative to the product.

OMEGA's policy is to make running changes, not model changes, whenever an improvement is possible. This affords our customers the latest in technology and engineering. OMEGA is a trademark of OMEGA ENGINEERING, INC.

© Copyright 2019 OMEGA ENGINEERING, INC. All rights reserved. This document may not be copied, photocopied, reproduced, translated, or reduced to any electronic medium or machine-readable form, in whole or in part, without the prior written consent of OMEGA ENGINEERING, INC.

# Where Do I Find Everything I Need for Process Measurement and Control? OMEGA...Of Course! Shop online at omega.com

# TEMPERATURE

- Thermocouple, RTD & Thermistor Probes, Connectors, Panels & Assemblies
- ☑ Wire: Thermocouple, RTD & Thermistor
- Calibrators & Ice Point References
- 🗹 Recorders, Controllers & Process Monitors
- Infrared Pyrometers

# PRESSURE, STRAIN AND FORCE

- Transducers & Strain Gages
- ☑ Load Cells & Pressure Gages
- Displacement Transducers
- Instrumentation & Accessories

# FLOW/LEVEL

- Rotameters, Gas Mass Flowmeters & Flow Computers
- Air Velocity Indicators
- Turbine/Paddlewheel Systems
- Totalizers & Batch Controllers

# pH/CONDUCTIVITY

- 🗹 pH Electrodes, Testers & Accessories
- Benchtop/Laboratory Meters
- Controllers, Calibrators, Simulators & Pumps
- Industrial pH & Conductivity Equipment

# DATA ACQUISITION

- Communications-Based Acquisition Systems
- Data Logging Systems
- Wireless Sensors, Transmitters, & Receivers
- Signal Conditioners
- Data Acquisition Software

# HEATERS

- ✓ Heating Cable
- Cartridge & Strip Heaters
- Immersion & Band Heaters
- Flexible Heaters
- ☑ Laboratory Heaters

## ENVIRONMENTAL MONITORING AND CONTROL

- Metering & Control Instrumentation
- Refractometers
- Pumps & Tubing
- 🗹 Air, Soil & Water Monitors
- Industrial Water & Wastewater Treatment
- PH, Conductivity & Dissolved Oxygen Instruments